IBM

System i セキュリティー 侵入検知

バージョン 6 リリース 1

IBM

System i セキュリティー 侵入検知

バージョン 6 リリース 1

#### お願い -

本書および本書で紹介する製品をご使用になる前に、 39ページの『特記事項』に記載されている情報をお読みください。

本書は、IBM i5/OS (プロダクト番号 5761-SS1) のバージョン 6、リリース 1、モディフィケーション 0 に適用され ます。また、改訂版で断りがない限り、それ以降のすべてのリリースおよびモディフィケーションに適用されます。 このバージョンは、すべての RISC モデルで稼働するとは限りません。また、CISC モデルでは稼働しません。

IBM 発行のマニュアルに関する情報のページ

http://www.ibm.com/jp/manuals/

こちらから、日本語版および英語版のオンライン・ライブラリーをご利用いただけます。また、マニュアルに関する ご意見やご感想を、上記ページよりお送りください。今後の参考にさせていただきます。

(URL は、変更になる場合があります)

お客様の環境によっては、資料中の円記号がバックスラッシュと表示されたり、バックスラッシュが円記号と表示さ れたりする場合があります。

 原 典: System i Security Intrusion detection Version 6 Release 1
 発 行: 日本アイ・ビー・エム株式会社
 担 当: ナショナル・ランゲージ・サポート

第1刷 2008.2

# 目次

| 侵入検知.....................                                         |  |
|-------------------------------------------------------------------|--|
| V6R1 の新機能 1                                                       |  |
| GAL (2) (10) (2) (2) (2) (2) (2) (2) (2) (2) (2) (2               |  |
| 得入検知の概念 3                                                         |  |
| 【                                                                 |  |
|                                                                   |  |
|                                                                   |  |
|                                                                   |  |
| リノルタイムての役入わよい役山俠和通和 8                                             |  |
|                                                                   |  |
| $\begin{bmatrix} f \\ f \\ f \\ f \\ f \\ f \\ f \\ f \\ f \\ f $ |  |
|                                                                   |  |
|                                                                   |  |
| トラフィック規定イベント                                                      |  |
| 「 可変で動的なスロットル                                                     |  |
| 侵入検知システム GUI の使用                                                  |  |
| System i Navigator での IDS GUI の使用 15                              |  |
| Systems Director Navigator for i5/OSでの IDS                        |  |
| GUI の使用                                                           |  |
| 侵入検知システム・プロパティーのセットアップ15                                          |  |
| 電子メールおよびメッセージ通知のセットアップ 16                                         |  |
| 侵入検知システムの始動                                                       |  |
| System i Navigator での IDS の始動 17                                  |  |
| Systems Navigator Director for i5/OSでの IDS                        |  |
| の始動                                                               |  |
| 侵入検知システムの停止                                                       |  |
| System i Navigator での IDS の停止 18                                  |  |
| Systems Director Navigator for i5/OS での IDS                       |  |
| の停止                                                               |  |
| 侵入検知ポリシーの作成                                                       |  |
| デフォルト侵入検知ポリシー・セットの作成 19                                           |  |
| アタック・ポリシーの作成                                                      |  |
| System i ナビゲーター でのアタック・ポリシ                                        |  |
| 一の作成                                                              |  |
| Systems Director Navigator for i5/OS でのアタ                         |  |
| ック・ポリシーの作成                                                        |  |
| スキャン・ポリシーの作成                                                      |  |
| System i ナビゲーター でのスキャン・ポリシ                                        |  |
| 一の作成                                                              |  |
| Systems Director Navigator for i5/OS でのスキ                         |  |
| ャン・ポリシーの作成                                                        |  |
| Ⅰ トラフィック規定ポリシーの作成                                                 |  |
| System i ナビゲーター でのトラフィック規定                                        |  |
| I ポリシーの作成                                                         |  |
| Systems Director Navigator for i5/OS でのトラ                         |  |
| Ⅰ フィック規定ポリシーの作成                                                   |  |

| 別のポリシーに基づく侵入検知ポリシーの作成 .                       | 22 |
|-----------------------------------------------|----|
| System i ナビゲーター での別のポリシーに基                    |    |
| づくポリシーの作成                                     | 23 |
| System i ナビゲーター での別のポリシーに基                    |    |
| づくポリシーの作成                                     | 23 |
| 侵入検知ポリシーの管理                                   | 23 |
| 侵入検知ポリシーの変更                                   | 24 |
| 侵入検知ポリシーの優先順位の変更                              | 25 |
| 侵入検知ポリシーの削除                                   | 25 |
| 侵入検知ポリシーの使用可能化........                        | 26 |
| 「侵入検知ポリシー (Intrusion detection                |    |
| policies)」ページからのポリシーの使用可能化 .                  | 26 |
| 「IDS ポリシーのプロパティー (IDS Policy                  |    |
| Properties)」ページからのポリシーの使用可能                   |    |
| 化                                             | 26 |
| 侵入検知ポリシーの使用不可化                                | 26 |
| 「侵入検知ポリシー (Intrusion detection                |    |
| policies)」ページからのポリシーの使用不可化 .                  | 27 |
| 「IDS ポリシーのプロパティー (IDS Policy                  |    |
| Properties)」ページからのポリシーの使用不可                   |    |
| 化                                             | 27 |
| 侵入検知ポリシー・ファイルのバックアップ                          | 27 |
| 侵入検知プログラムの作成                                  | 27 |
| V5R4 システムでの侵入検知の使用                            | 28 |
| 侵入検知イベントの表示                                   | 28 |
| 侵入検知イベントのフィルター操作                              | 29 |
| 侵入モニター監査レコードの項目                               | 30 |
| 例:侵入検知                                        | 32 |
| 例:トラフィック規定ポリシー                                | 33 |
| 例:制限付き IP オプション・ポリシー                          | 33 |
| 例:永続エコー・ポリシー                                  | 34 |
| 例:電子メール通知                                     | 35 |
| 例: 侵入検知スキャン・ポリシー                              | 35 |
| 例: スキャン・イベントの可変で動的なスロット                       |    |
| $\mathcal{W}$                                 | 36 |
| 例: トラフィック規定イベントの可変で動的なス                       |    |
| ロットル                                          | 37 |
| 侵入検知の関連情報・・・・・・・・・・・・・・・・・・・・・・・・・・・・・・・・・・・・ | 38 |
|                                               |    |
| 付録.特記事項                                       | 39 |
| プログラミング・インターフェース情報                            | 40 |
| 商標                                            | 41 |
| 使用条件                                          | 41 |
|                                               |    |

1

L

# 侵入検知

| 侵入検知および予防システム (IDS) は、システムへのハッキング、システムの中断、またはシステムに対
 | するサービス拒否の試行をユーザーに通知します。また、IDS は、システムがアタックの送信元として使
 | 用される可能性がある潜在的な侵出もモニターします。これらの潜在的な侵入および侵出は、セキュリティ
 | 一監査ジャーナルの侵入モニター監査レコードとして記録され、侵入検知システムのグラフィカル・ユーザ
 | ー・インターフェース (GUI) で侵入イベントとして表示されます。侵入および侵出の発生を防止するよう
 | に、IDS を構成することができます。

重要: 侵入検知 という用語は、i5/OS<sup>®</sup> 資料では、2 とおりの方法で使用されます。第1 の意味では、侵入検知は、機密漏れの予防および検出を指します。たとえば、ハッカーが無効のユーザー ID を使用してシステムに侵入しようとしている場合、または、経験が豊富でないユーザーが多くの権限を持ちすぎて、システム・ライブラリーの中の重要オブジェクトを変更しようとする場合などです。第2 の意味では、侵入検知は、ポリシーを使用してシステムに対する疑わしいトラフィックをモニターする、侵入検知機能を指します。

| 侵入検知は、TCP/IP ネットワークを介して到着するアタックについての情報を収集することを必要としま
 す。侵入 とは、情報を盗むことやサービス妨害攻撃などの、望ましくない多くの活動を指します。侵入の
 | 目的には、入手することを許可されていない情報を手に入れる(盗む)ということがある。また、ネットワ
 | 一ク、システムまたはアプリケーションを使用できないようにすることによって業務に損害を与える(サー
 | ビス妨害)ことが目的である場合、あるいは、あるシステムを無許可使用し、さらに別の場所に侵入する手
 | 段にすることが目的である場合もある。ほとんどの侵入は、情報を収集する、アクセスを試みる、次に破壊
 | アタックをかけるというパターンをとります。あるアタックは、ターゲット・システムによって検知され、
 | 制圧されます。また、ターゲット・システムが効果的に制圧できないアタックもあります。また、アタック
 | は スプーフ(送信偽装)された パケットを使用することが多いので、アタックの発信元をトレースするこ
 | とが困難です。また、アタックは、マシンまたはネットワークを、アタッカーの身元を非表示にする許可な
 | しで使用することが多いので、アタックが行われたことが気付かれません。このような理由のために、情報
 | の収集、およびシステム・アタックの検知と予防が侵入検知の重要な部分になります。

IDS GUI では、侵入検知ポリシーの構成と管理、および IDS の始動と停止を行うことができます。IDS
 ポリシー構成ファイルを直接編集する必要はなくなっています。IDS GUI を使用して、監査ジャーナルに
 記録されている侵入イベントを表示することができます。セキュリティー管理者は、IDS によって提供さ
 れる監査レコードを分析して、これらのタイプのアタックからネットワークを保護することができます。さ
 らに、IDS GUI を使用して、IDS を i5/OS システムで管理することもできます。

IDS は、ウィルス、トロイの木馬プログラム、または悪意による電子メール添付ファイルはモニターしま
 せん。

## V6R1 の新機能

侵入検知トピック・コレクションに関する新規情報または大幅に変更された情報についてお読みください。

- | 侵入検知システム・サポート
- | ユーザーは、侵入検知ポリシーを使用して、TCP/IP ネットワークへの侵入および侵出を検知し、監査レコ
- I ードを作成できます。V6R1 では、侵入検知システム (IDS) 機能が次のように拡張されています。

- IDS は、Quality of Service (QoS) サーバーから独立して機能します。V6R1 では、IDS を使用するの
   に、Quality of Service (QoS) サーバーを始動する必要がなくなっています。
- ・ また、侵入の監査を使用可能にするために QAUDLVL システム値で \*ATNEVT オプションを設定する
   必要はなくなりました。IDS の始動時に、このステップがユーザーの代わりに自動的に行われるためで
   す。17ページの『侵入検知システムの始動』を参照してください。
- IDS は、いくつかの新しい侵入タイプを検出します。9ページの『侵入および侵出のタイプ』を参照し
   てください。
- リアルタイム侵入通知をメッセージとしてメッセージ待ち行列および電子メールに送信するように、IDS
   をセットアップすることができます。16ページの『電子メールおよびメッセージ通知のセットアップ』
   を参照してください。
- IDS は、システムがアタックの送信元として使用される場合などに侵出を検出します。12ページの『侵
   出イベント』を参照してください。
- IDS を使用して、侵入および侵出の発生を防止することができます。たとえば、システムがアタックされた場合、侵入を制限または拒否するために可変で動的なスロットルをセットアップすることができます。7ページの『侵入検知および予防』を参照してください。
- Ⅰ IDS は、IPv6 アドレスをサポートします。
- ICMP リダイレクト・メッセージを使用可能または使用不可にすることができます。15ページの『侵入 検知システム・プロパティーのセットアップ』を参照してください。
- IDS は、IPL 時およびシステムがアクティブであるときに、侵入がないかモニターします。4ページの
   『侵入検知システムの初期設定』を参照してください。

#### | 侵入検知システム GUI

 | 侵入検知システム GUI によって、侵入のモニターが簡単になります。IDS ポリシー構成ファイルでディレ クティブを指定する必要がなく、発生した侵入のタイプを判別するために監査ジャーナルの侵入モニター監
 | 査レコードを暗号解読する必要がなくなっているためです。侵入検知システム GUI を使用して、侵入検知
 | ポリシーを構成および管理し、監査ジャーナルに記録されている侵入イベントを表示することができます。
 | 侵入検知システム GUI は、System i<sup>™</sup> ナビゲーター と IBM<sup>®</sup> Systems Director Navigator for i5/OS の両
 | 方で使用できます。

| 侵入検知システム GUI は、i5/OS V5R4 を実行するシステムで使用して、IDS ポリシーを作成および管理
 | し、V5R4 でサポートされる侵入タイプをモニターすることができます。

| 詳しくは、以下の項目を参照してください。

- | 15ページの『侵入検知システム GUI の使用』
- I 28 ページの『V5R4 システムでの侵入検知の使用』

PDF ファイルでは、新規情報および変更情報の左マージンにリビジョン・バー (I) が表示されることがあります。

このリリースでの新しい機能または変更された機能に関するその他の情報については、「iSeries プログラ ム資料説明書」を参照してください。

# 侵入検知の PDF ファイル

侵入検知情報の PDF ファイルを表示および印刷することができます。

本書の PDF 版を表示またはダウンロードするには、「侵入検知 (635KB)」を選択します。

次のような関連トピックの PDF を表示またはダウンロードすることができます。

「セキュリティー システム・セキュリティーの計画とセットアップ」。この資料には、他のタイプの侵入を検知する技法についての説明があります。

## PDF ファイルの保管

表示用または印刷用の PDF をワークステーションに保管するには、次のようにします。

- 1. ご使用のブラウザーで PDF リンクを右クリックする。
- 2. PDF をローカルで保管するオプションをクリックする。
- 3. PDF を保管するディレクトリーを指定する。
- 4. 「保管」をクリックする。

## Adobe<sup>®</sup> Reader のダウンロード

これらの PDF を表示または印刷するには、システムに Adobe Reader がインストールされている必要があ ります。Adobe Web サイト (www.adobe.com/products/acrobat/readstep.html) から、無償コピーをダウン ロードできます。

# | 侵入検知の概念

 侵入検知ポリシーは、侵入検知システム(IDS)がシステムで潜在的な侵入および侵出がないかモニターす

 るために使用するパラメーターを定義します。潜在的な侵入または侵出が検出された場合、侵入イベント

 がセキュリティー監査ジャーナルの侵入モニター・レコードに記録されます。

IDS が潜在的な侵入をモニターするには、その前に、侵入検知システム GUI を使用して、さまざまなタイ
 プの侵入を対象とする侵入検知ポリシー・セットを作成する必要があります。侵入検知ポリシーが作成され
 て IDS が始動すると、TCP/IP スタックはこれらのポリシーに基づいて潜在的な侵入および侵出を検出し
 ます。

| 以下を作成できます。

- システム全体をモニターするデフォルト侵入検知ポリシー・セット。デフォルトのポリシーには、アタ
   ック、スキャン、およびトラフィック規定のポリシーが含まれます。
- I アタック・ポリシー。
- I ・ スキャン・ポリシー。
- Ⅰ トラフィック規定ポリシー。

「侵入検知イベント (Intrusion detection events)」ページを使用して、システムで記録されている侵入イベ
 ントを表示したり、各イベントの詳細を表示します。

# | 侵入検知システムの初期設定

| 侵入検知システム (IDS) は、アクティブである場合、システムの IPL 時およびシステムの稼働時に侵入を
 | モニターします。 IDS GUI を使用して侵入検知ポリシーを作成すると、IDS はポリシーの情報に基づいて
 | 一連の条件およびアクションを作成します。

次の図は、IDS GUI またはプログラムを使用して侵入検知ポリシーを作成した場合に IDS が初期設定され
 る方法を示しています。

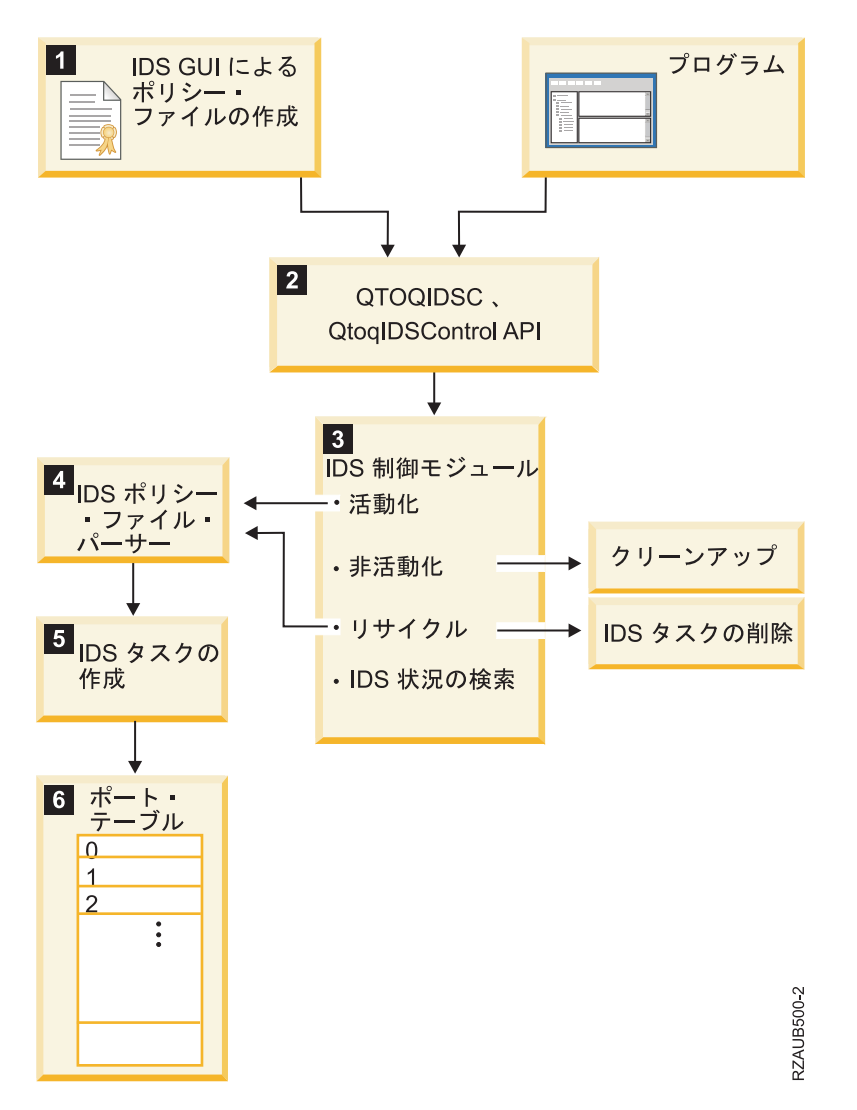

T

L

T

- 1. 侵入検知ポリシーを作成すると、IDS GUI は IDS ポリシー・ファイルを作成して、侵入検知および予
   防の制御 (QTOQIDSC、 QtoqIDSControl) API を使用して IDS を活動化します。
- 注:新規ポリシーを作成した後、IDS は自動的に停止および再始動して、ポリシーを有効にします。
   V5R4 では、QoS サーバーが自動的に停止および再始動します。
- I 2. QTOQIDSC API は、ポリシー情報を IDS 制御モジュールに送信します。
- | 3. IDS 制御モジュールには、次の 4 つの機能があります。
  - IDS の始動。IDS が始動またはリサイクルされると、IDS 制御はポリシー・ファイルを読み取り、 IDS ポリシー・ファイル・パーサーに送信します。

- IDS の停止。IDS が停止すると、IDS 制御は内部クリーンアップ機能を実行します。
- IDS のリサイクル (停止および再始動)。IDS ポリシーが削除されると、IDS 制御はそのポリシーに
   関連する IDS タスクを削除します。
- IDS 状況の検索。この状況は、IDS が停止しているか、アクティブであるかを示します。
- | 4. IDS ポリシー・ファイル・パーサーが IDS タスクを作成します。
- 1 5. IDS タスクが、ポート・テーブルを条件およびアクション・リストと一緒に作成します。
- IDS ポート・テーブルは、TCP ポート 1 から 65 535 を表します。このテーブルには、すべてのポート
   トに適用されるポート 0 プロビジョンも入っています。IDS GUI を使用して、条件がポートに割り当てられます。IDS GUI を使用して、アクションが条件に割り当てられます。

# | 侵入検知システムの操作

IDS は、アクティブである間、使用可能になっている IDS ポリシーによって定義された疑わしい侵入およ
 び侵出を報告します。実動スタックおよびサービス・スタックが、これらの侵入および侵出を検出します。
 ユーザー定義またはデフォルトのしきい値を超える侵入または侵出イベントが発生した場合、IDS は侵入
 モニター・レコードを監査ジャーナルに書き込み、オプションで通知をメッセージ待ち行列および電子メー
 ル・メッセージに送信します。

実動スタックは、Systemiプラットフォーム上の大半のネットワーク操作に関与する TCP/IP モジュール
 で構成されます。サービス・スタックは、Systemiプラットフォームのサービスおよびサポートに関与す
 る TCP/IP モジュールで構成されます。

リービス・スタックが最初に始動して、次回の IPL まで、そのままになります。実動スタックは、サービ
 ス・スタックの後に始動して、TCP/IP が終了するまで、そのままになります。 IPL の後、サービス・スタ
 ックは、IPL の前に IDS がアクティブであったかどうかを検査します。そうである場合、IDS は再び活動
 化されます。サービス・スタックによって検出されたすべての侵入および侵出は、VLOG または侵入モニ
 ター・レコードのいずれかによって記録されます。この段階では、IDS は、通知をメッセージ待ち行列ま
 たは電子メール・アドレスに送信しません。ポリシー・ファイルが使用可能になると、両方のスタックが同
 じ方法で IDS と連動します。

スタック内の TCP、UDP、および IP サポートは、潜在的に悪意のある状態を検出します。定義された侵
 入検知ポリシーがない場合でも、サービス・スタックは、一連のデフォルト値を使用して、特定タイプの侵
 入(トラフィック規定またはスキャン・イベントなど)を検出します。一連の侵入検知ポリシーを定義する
 と、実動スタックは潜在的な侵入がないか検査を開始します。

リービス・スタックは IPv4 のみの侵入および侵出を検出し、実動スタックは IPv4 と IPv6 の両方の侵入
 および侵出を検出します。

| 次の図は、IDS が疑わしい侵入および侵出を検出して報告する方法を示しています。

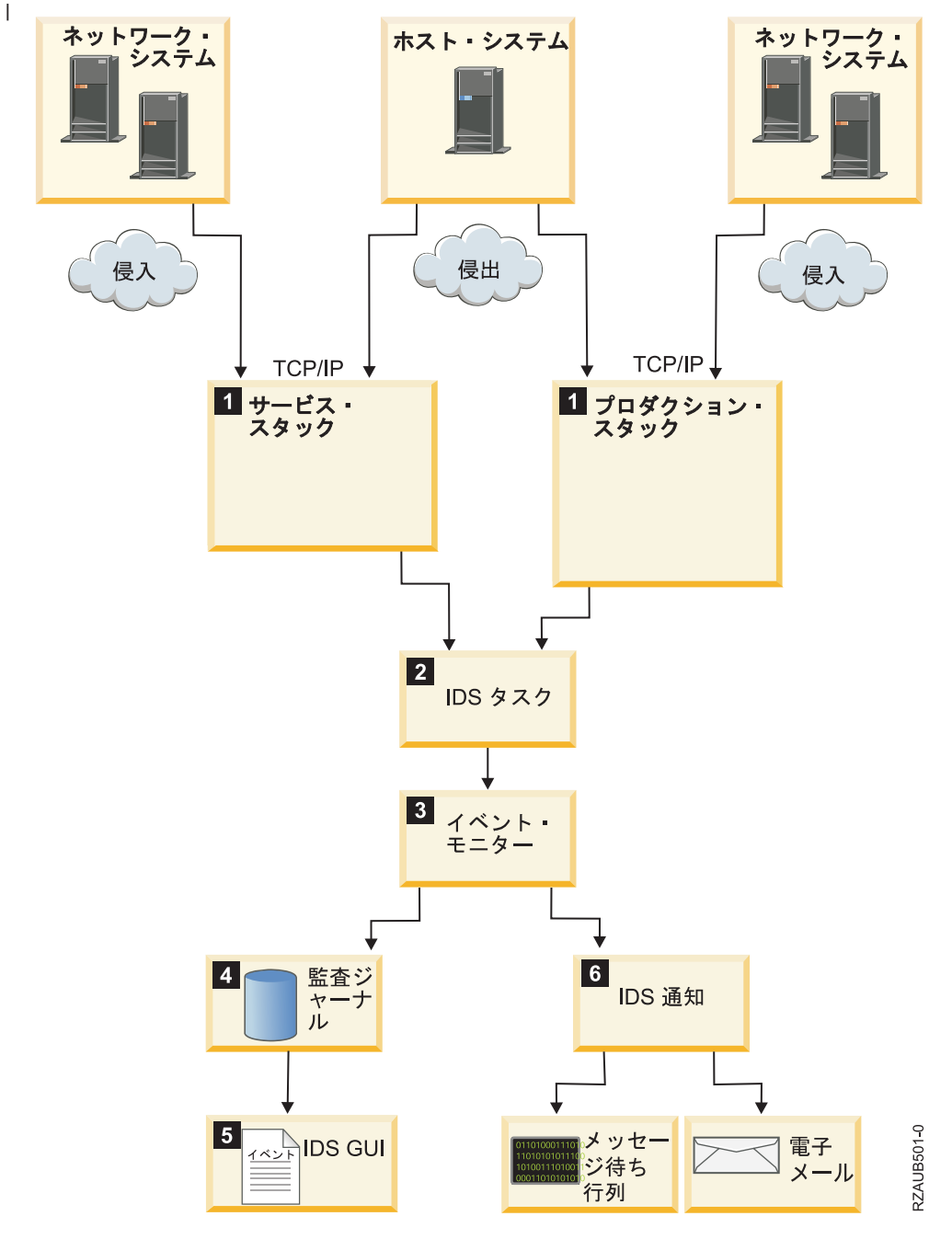

- 1. 実動スタックまたはサービス・スタックが疑わしい侵入または侵出を検出すると、IDS タスクにイベン
   トを送信します。
- 1 2. IDS タスクは、イベントを一度に 1 つずつ待ち行列から除去して、各イベントを (ポート・テーブル
   の)条件と突き合わせます。また、IDS タスクは、侵入および侵出イベントに関する統計を保持しま
   す。
- IDS は、ポリシー・ファイルで設定されたしきい値を超える侵入および侵出のイベントをシグナル通知
   します。
- 1 4. イベントがシグナル通知されると、侵入モニター・レコードが監査ジャーナルに作成されます。
- 5. IDS GUI に、侵入モニター監査レコードからの侵入イベントが表示されます。

| 6. 「IDS プロパティー (IDS Properties)」ページで電子メールおよびメッセージ通知をセットアップしてい る場合、IDS 通知は、指定された電子メール・アドレスに電子メールを送信し、メッセージ待ち行列に メッセージを送信します。 

| 侵入イベントを分析して、実行すべきセキュリティー・アクションを決定することができます。たとえば、 | 侵入の発生元であるインターフェースを終了したり、可変で動的なスロットルなどの技法を用いて侵入の発 | 生を制限または予防することができます。

# | 侵入検知および予防

| 侵入検知システムを使用して、侵入および侵出の発生を予防することができます。

| 侵入防止 は、潜在的に悪意のある活動を拒否しようとするシステムです。拒否のメカニズムには、パケッ

トのフィルター操作、可変で動的なスロットル、または接続率およびバースト限界を変更するための | Quality of Service (QoS)の使用が含まれることがあります。

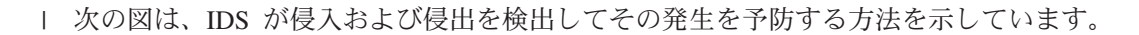

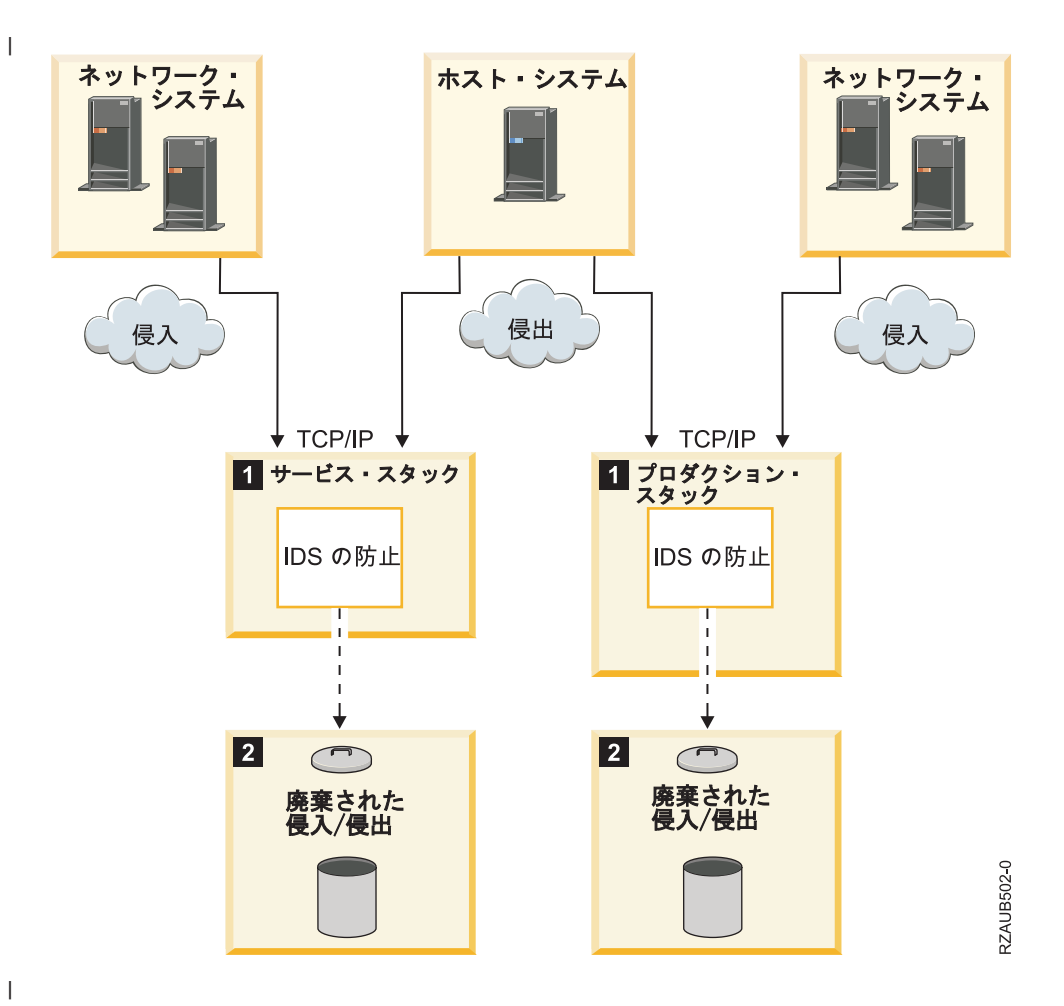

L

1. TCP/IP サービス・サービスおよび実動スタックは、ネットワーク内のシステムからの侵入、およびホス ト・システムからの侵出を検出します。

| 2. 可変で動的なスロットルを使用可能にしている場合、IDS は侵入または侵出を制限または廃棄します。

IDS ポリシーごとに可変で動的なスロットルを構成することができます。スロットルは、すべてのタイプ
 の侵入および侵出を検出します。可変で動的なスロットルは、特定の侵入イベントしきい値に一致したとき
 に自動的に始動する予防方式です。時間間隔にわたってしきい値を超えなくなるまで、スロットルはアクテ
 イブのままです。すべてまたは特定のポートおよび IP アドレスからのネットワーク・トラフィックのスロ
 ットルを選択することができます。また、低速および高速スキャンのしきい値、または最大イベント・メッ
 セージしきい値を指定するか、IDS ポリシーでそれらのしきい値にデフォルト値を使用することもできま
 す。そのポリシーのしきい値を超えるとスロットルは活動化され、ユーザー定義またはシステム定義のいず
 れかの時間間隔にわたってアクティブのままになります。時間間隔内のいずれかの時点でしきい値を超える
 と、スロットルは即時に増加して、時間間隔はリセットされます。スロットルは、最終的に所定のインター
 フェースからのすべてのパケットを拒否する可能性があります。このプロセスは、時間間隔全体にわたっ
 て、害を与えるパケット数がしきい値を超えなくなるまで続行されます。パケット数がしきい値を下回る
 と、スロットルは非活動状態になり、通常のパケット・フローが再開されます。

おた、「IDS プロパティー (IDS Properties)」ページの「ICMP」タブで、Internet Control Message Protocol
 (ICMP) リダイレクト・メッセージを許可するかどうかを指定することもできます。*ICMP*は、エラーまた
 は通知メッセージの送信に使用されるプロトコルです。ICMPは、tracerouteなどの一部のユーティリティ
 ーおよび ping ツールによってホストに到達可能かどうかを判別するために使用されます。ICMP メッセー
 ジの例として、エコー応答、エコー要求、リダイレクト、宛先到達不能、および時間超過が挙げられます。

#### | 関連概念

| 14 ページの『可変で動的なスロットル』

| 可変で動的なスロットル は、それぞれの侵入検知 (IDS) ポリシーで指定できます。使用可能にされた

IDS ポリシーにスロットルが指定されている場合、疑わしい侵入または侵出が発生し、特定のしきい値

1 に達した後でスロットルが行われます。可変で動的なスロットルは、所定の統計間隔またはスキャン間

| 隔の間にしきい値を超えた場合にパケットの廃棄を開始します。

# リアルタイムでの侵入および侵出検知通知

IDS は、通知システムです。リアルタイム侵入通知をメッセージとしてメッセージ待ち行列および電子メ
 ールに送信するように、IDS を構成することができます。このようにして、システム管理者に特定タイプ
 の侵入および侵出についてアラートを出し、管理者が適切な処置を取れるようにすることができます。

「IDS プロパティー (IDS Properties)」ページの「通知 (Notification)」タブを使用して、電子メールおよび
 メッセージ通知をセットアップします。電子メールを最大 3 つの電子メール・アドレス、メッセージ待ち
 行列、または両方の場所に送信することができます。また、個々の侵入検知ポリシーで電子メール通知を使
 用可能または使用不可にすることもできます。

IDS 通知は、次の形式を使用して電子メールを生成します。

- I 「差出人」行は、侵入が検出されたシステムの名前である qsys@system\_name を指定します。
- I・「件名」行は、そのシステム上で検出された侵入または侵出のタイプの要約を示します。
- Ⅰ 電子メールの本文は、侵入または侵出について詳しく説明します。

ユーザー(システム管理者)は、アタックが進行中であると判別した場合、さらなるアタックを防止するために適切な手順を実行することができます。

- 注:電子メールおよびメッセージ通知は、V5R4 を実行するシステムでは使用できません。

#### | 関連タスク

1 16ページの『電子メールおよびメッセージ通知のセットアップ』

IDS は、通知システムです。オプションで、リアルタイム侵入通知をメッセージ待ち行列および特定の
 電子メール・アドレスに送信するように、IDS を構成することができます。このようにして、システム

- 1 管理者に特定タイプの侵入および侵出についてアラートを出し、管理者がさらなる侵入の発生を止める
- ために処置を取れるようにすることができます。ポリシーごとに IDS 電子メールおよびメッセージ通
   知を使用可能または使用不可にすることができます。

# | 侵入および侵出のタイプ

| 侵入検知システムは、多くのタイプの侵入イベントおよび侵出イベントを検出します。

- I ・ アドレス・ポイゾニング
- | フラグル・アタック
- | Internet Control Message Protocol (ICMP) リダイレクト・メッセージ
- | インターネット・プロトコル (IP) のフラグメント
- | ・ 誤った形式のパケット
- I アウトバウンド・ロー
- | ユーザー・データグラム・プロトコル (UDP) ポートに対する永続エコー
- Ⅰ ping of death アタック
- | 制限付き IP オプション
- | 制限付き IP プロトコル (侵入のみ)
- | 低速および高速スキャン
- | スマーフ・アタック
- I SYN フラッディング
- | TCP ACK ストーム
- | トラフィック規定条件

## | アタック・イベント

アタック・ポリシーは、システムに対するさまざまなタイプのアタックがないかモニターします。システム
 はアタックされたり、アタックの送信元として使用される可能性があります。IDS はアタックを検出する
 と、侵入イベントを監査レコードに書き込みます。

トとえば、侵入者がシステムの破壊または停止を引き起こそうとしたり、システム・リソースを拘束してサ
 ービスを妨害したり、ファイアウォールをすり抜けたり、システムに裏口から入ろうとすることがありま
 す。侵入検知システムは、以下のタイプのアタック・イベントを検出します。

## | アドレス・ポイゾニング

ビータを別のシステム (パケットのスヌープを目的として) または存在しないアドレスにリダイレクトする
 ハッキング手法です。アドレス・ポイゾニングは、IPv4 ではアドレス解決プロトコル (ARP) スプーフィン
 グ、IPv6 では隣接者探索スプーフィングとも呼ばれます。IDS は、ARP キャッシュまたは隣接者探索キャ
 ッシュの変更時に通知を受けます。

#### | フラグル・アタック

ユーザー・データグラム・プロトコル (UDP) エコー要求がブロードキャストまたはマルチキャスト・アド
 レスに送信され、ソース・アドレスが被害者のアドレスとしてスプーフされるサービス妨害攻撃の1 タイ
 プです。フラグル・アタックのターゲット・ポートはエコー・ポート 7 です。アタッカーの目的は、アタ
 ッカーが送信する各ブロードキャストまたはマルチキャスト・パケットにネットワーク上の各ホストが応答
 することで、大量のトラフィックが生じてシステムを過負荷の状態にすることです。ソース・アドレスのス

プーフィングによって、複数の応答の受信側がサービス妨害 (DoS) 攻撃の被害者となります。(サービス妨
 害攻撃 は、ネットワーク上の 1 つ以上のホストをダウンさせてその機能を正常に実行できなくなるよう
 な、ネットワークに与えられる攻撃です。)

IDS は、UDP エコー要求の受信時に通知を受けて、宛先アドレスが IP ブロードキャストまたはマルチキ
 ャスト・アドレスであるかを判別します。宛先アドレスがブロードキャストまたはマルチキャスト・アドレ
 スである場合、IDS はアタックをシグナル通知します。

#### | ICMP リダイレクト・メッセージ

さらに最適な経路をネットワーク経由でホストに通知することを目的としたアウト・オブ・バンド・メッセ
 ージですが、悪意によってトラフィックを特定システムにリダイレクトするアタックのために使用される可
 能性があります。このタイプのアタックでは、ルーターを装うハッカーは、Internet Control Message
 Protocol (ICMP) リダイレクト・メッセージをホストに送信します。このメッセージには、以降のトラフィ
 ックをすべて、さらに最適な宛先への経路として特定システムに送信する必要があることが示されていま
 す。これらの ICMP リダイレクト・メッセージが発生した場合に、ユーザーに通知するか、またはそれら
 を無視するように IDS をセットアップすることができます。

#### | IP フラグメント

より大きな IP データグラムからのユーザー・データの部分のみが入ったインターネット・プロトコル (IP)
 データグラムです。アタックの場合、IP フラグメントの長さが 576 バイトより小さいか、オフセットが
 256 バイトより小さい可能性があります。IP フラグメントが小さすぎる場合は、ファイアウォールをすり
 抜けようとする、悪意のある試行の可能性がありますが、パケット再送信という正常な状態の場合もありま
 す。IDS は、疑わしい IP フラグメントを検出します。

#### | 誤った形式のパケット

TCP ヘッダーのサイズ、宛先、またはフラグが TCP/IP 規格に準拠していないパケットです。その意図
 は、システムを破壊または停止させることの可能性があります。また、IDS は、誤った形式のパケット・
 アタックに制限付き IP プロトコルおよびオプションがあるか検査します。TCP/IP スタックは、誤った形
 式のパケットについて IDS に通知し、通常はそれらを廃棄します。

#### 」 アウトバウンド・ロー・アタック

標準外プロトコルを使用するアウトバウンド・パケットです。アウトバウンド・パケットは、侵出の1タ
 イプです。アウトバウンド制限付き IP プロトコルは、アウトバウンド・ロー・アタックに含まれます。標
 準プロトコルは、TCP、UDP、ICMP、ICMPv6、Internet Group Management Protocol (IGMP)、または Open
 Shortest Path First (OSPF) などです。

#### □ 永続エコー

UDP エコー・ポート 7 でのサービス妨害攻撃です。ソース・ポートおよびターゲット・ポートがポート 7
 に設定されると、要求は、これらのポート間を往復してエコー出力されます。アタッカーは UDP エコー要
 求を IP ブロードキャストまたはマルチキャスト・アドレスに送信して、スプーフ・ソース・アドレスをす
 べてのターゲットに提示し、応答をエコーバックさせます。スプーフ・ソース・アドレスは、ハッカーのア
 ドレスではなく、大容量のネットワーク・トラフィックの被害者となる可能性があります。永続エコーは、
 侵入または侵出です。

#### | Ping of death

日 最大 IP パケット・サイズの 65 536 バイトより大きな ping パケットを送信するアタックであり、システ
 日 ムが過負荷の状態になる場合があります。

#### | 制限付き IP オプション

Loose Source and Record Route (LSRR) などの IP オプションで、ネットワークのトポロジーをマップし
 て、専用 IP アドレスを発見するために使用されます。ハッカーは、ファイアウォールを通過するために、
 制限付き IP オプションを使用しようとする可能性があります。ユーザーは、IDS ポリシーを使用して、イ
 ンバウンド・パケットまたはアウトバウンド・パケットに入れることができる IP オプションを制限するこ
 とができます。制限付き IP オプションは、侵入または侵出です。

#### | 制限付き IP プロトコル

| ネットワークでアタックをアタックするために使用できる未認識プロトコルです。

ICMPv6、ICMP、IGMP、TCP、または UDP 以外の IP プロトコルは、未認識プロトコルです。ハッカー
 は、TCP/IP プログラミング・インターフェースを経由せずにロー・ソケットに直接的に入るようにプログ
 ラミングする可能性があります。IDS は、潜在的な侵入を制限付きプロトコル・アタックとして分類する
 ことによって、その通知を受けます。制限付きプロトコルに対応する IDS ポリシーがない場合は、通知は
 記録されません。メインストリームでないアウトバウンド・プロトコルは、アウトバウンド・ロー・アタッ
 クに含まれます。

Open Shortest Path First (OSPF) は、ネットワーク内の各ノードへの最短パスに関する情報をルーターに送
 信するために使用される、内部ゲートウェイ・プロトコルです。IDS が通知を受けないその他の既知のプ
 ロトコルとは異なり、IDS は、OSPF プロトコルと「制限付きプロトコル」アタックが入ったインバウン
 ド・パケットに関する通知を受けます。システム内のネットワークが OSPF を使用している場合は、制限
 するプロトコルの範囲から OSPF を除外することを検討してください。OSPF は、ポリシーの制限付きプ
 ロトコル範囲に組み込まれている方が、頻繁に監査ジャーナルに表示されることがあります。OSPF プロト
 コルに関する侵入通知を受け取った場合、情報を確認して、システムが正当な目的で OSPF を使用してい
 るかどうかを判別してください。

#### ∣ Smurf

エコー応答でスプーフ・ソース・アドレスのフラッディングが起こるサービス妨害攻撃です。この応答は、
 スプーフ・ソース・アドレスを使用する多数の ping (ICMP エコー) 要求が 1 つ以上のブロードキャスト
 またはマルチキャスト・アドレスに送信される場合に引き起こされます。

#### I SYN フラッディング

リービス妨害攻撃の1タイプであり、アタッカーは、ターゲット・コンピューターの肯定応答要求に応答
 せずに、多数の TCP 接続要求をターゲット・コンピューターに送信します。ターゲット・コンピューター
 は過負荷の状態になり、正当なユーザーに対してサービスを拒否します。

#### I TCP ACK ストーム

ハッカーまたはクラッカーがクライアント/サーバー・セッションにデータをひそかに挿入して、セッショ
 ンを中断しようとする、サーバー上のサービス妨害攻撃です。ハッカーが挿入データで正しいシーケンス番
 号を使用すると、サーバーは、クライアントが予期しないシーケンス番号が入った ACK パケットをクラ
 イアントに送信します。実際のクライアントは、予期するシーケンス番号が入った ACK パケットを送信
 することによって、サーバーと再同期しようとします。この ACK パケットには、サーバーが予期しない

シーケンス番号が入っています。その後、サーバーは、前回送信した ACK パケットを送信し、この状態
 が繰り返されます。結果として、肯定応答 (ACK) は往復し、ハッカーが複数のクライアント/サーバー・
 セッションをハイジャックした後で TCP ACK ストームが発生します。

#### | 関連タスク

Т

- | 19ページの『アタック・ポリシーの作成』
- I スマーフ・アタックまたは SYN フラッディングなど、さまざまなタイプのアタックからご使用のシス
  - テムを保護するために、「**すべてのポリシー (All Policies)**」ビューまたは「**アタック・ポリシー**
- | (Attack Policies)」ビューから 1 つ以上の検出検出アタック・ポリシーを作成することができます。

## | 侵出イベント

I IDS は、以下のタイプのアウトバウンド・アタックを検出します。

- アウトバウンド・アタック (フラグル、フラッディング、UDP エコー要求、またはスマーフ・アタック など)。これらのアタックは、ホストの接続先であるサブネットに対するブロードキャストまたはマルチ キャスト試行として発生することがあります。これらのアタックは、侵入モニター・レコードで XATTAC として表示されます。
- 標準外プロトコルを使用するアウトバウンド・ロー・パケット。標準プロトコルは、
   TCP、UDP、ICMP、ICMPv6、IGMP、および OSPF などです。
- | IPv6 ルーティング・ヘッダー。
- 非 listen ポートまたはクローズしたポートに対するアウトバウンド・スキャン。これらのアタックは、
   侵入モニター・レコードで XSCAN として表示されます。
- UDP に対するアウトバウンド・トラフィック規定イベント。これらのアタックは、侵入モニター・レコ
   ードで XTRUDP として表示されます。
- TCP に対するアウトバウンド・トラフィック規定イベント。これらのアタックは、侵入モニター・レコ
   ードで XTRTCP として表示されます。

## | スキャン・イベント

スキャンは、システムに押し入ろうとする方法を探して未使用ポートに接続しようとするアタックです。
 スキャンは、スプーフ IP アドレスからの接続要求の場合もあります。オープン・ポートが発見されると、
 ハッカーは、ぜい弱さを発見してシステムにアクセスしようとします。

IDS は、インバウンドおよびアウトバウンドの両方のスキャン・イベントを検出します。

ポート・スキャンは、管理者によってネットワークのセキュリティーを検査するために使用され、ハッカ
 ーまたはクラッカーによってシステムのオープン・ポートとぜい弱さを見つけるために使用されます。

スキャン・ポリシーは、低速スキャンと高速スキャンの両方をモニターすることができます。高速スキャン
 は、情報収集の試行が速いか、サービス妨害の試行を示している可能性があります。低速スキャンは、加害
 者がプローブするポートまたは実行中のオペレーティング・システムに関する情報を探していることを示し
 ている可能性があります。

システムの IPL 前に IDS がアクティブである場合は、IDS ポリシーが存在しなくても、サービス・スタ
 ックが侵入および侵出を検出します。IDS スキャン・ポリシーが存在する場合、低速スキャンまたは高速
 スキャンのしきい値を超えると、IDS はスキャン・イベントを検出したときに監査レコードを作成しま
 す。

場合によっては、高いスキャン率は、ユーザーが本当にシステムをアタックしているのではなく、ダウンし
 ているサービスに接続しようと試行していることを示しています。たとえば、Telnet または TCP/IP サー
 バーがダウンしている場合は、スキャンのように見え、IDS はスキャンを検出します。

#### | 関連タスク

- | 20ページの『スキャン・ポリシーの作成』
- | オープン・ポートに対する無許可スキャンからシステムを保護するために、「**すべてのポリシー** (All

Policies)」ビューまたは「スキャン・ポリシー (Scan Policies)」ビューから侵入検知スキャン・ポリシー
 を作成することができます。

#### | 関連資料

| 35 ページの『例:侵入検知スキャン・ポリシー』

次の例では、すべての IP アドレスおよびポート 1 から 5000 で低速スキャンと高速スキャンの両方を
 モニターする侵入検知スキャン・ポリシーを示します。

- | 36ページの『例:スキャン・イベントの可変で動的なスロットル』
- 次の例は、スキャン・ポリシー用に可変で動的なスロットルを設定する方法を示しています。システム
   がアタックされた場合、侵入を制限または拒否するためにスロットルをセットアップすることができま
   す。

#### | トラフィック規定イベント

トラフィック規定ポリシーは、すべてまたは特定の IP アドレスおよびポートで確立された TCP 接続をモ
 ニターします。

トラフィック規定ポリシーは、特定範囲のアドレス、ポート、またはアプリケーションへの過度な数の接
 続、あるいはシステムに対するサービス妨害攻撃を探す場合があります。トラフィック規定ポリシーは、ユ
 ーザー・データグラム・プロトコル (UDP) エラーもキャッチすることができます。

場合によっては、高いネットワーク・トラフィック率は、ハッカーがネットワークを妨害しようとしている
 のではなく、多数の正当なユーザーまたはアプリケーションが同時にシステムにアクセスしていることを示
 します。正常なネットワーク・トラフィックがトラフィック規定イベントを生成していると判断した場合、
 トラフィック規定ポリシーを適宜に調整することができます。

*UDP*は、インターネット・プロトコルの1つで、信頼性の低い、コネクションレス・データグラム・サ
 ービスを提供します。このプロトコルによって、あるマシンまたはプロセス上のアプリケーション・プログ
 ラムが、別のマシンまたはプロセス上のアプリケーション・プログラムにデータグラムを送信できるように
 なる。 IDS は、以下のタイプの UDP トラフィック規定イベントを検出します。

- I ・ ソケット・エラー。
- | ・送信側に接続されていない。
- | データグラムに十分なスペースがない (バッファー・オーバーフロー)。

- 1 21ページの『トラフィック規定ポリシーの作成』
- レンステムを過負荷の状態にする可能性がある大量のネットワーク・トラフィックがないかモニターする
- トレンジョン についた (All Policies)」ビューまたは「トラフィック規定ポリシー (Traffic

Regulation Policies)」ビューから 1 つ以上の侵入検知トラフィック規定ポリシーを作成することができ
 ます。TCP または UDP 接続をモニターすることができます。

#### | 関連資料

- | 33ページの『例:トラフィック規定ポリシー』
- 次のトラフィック規定ポリシーの例は、ネットワーク全体をとおして疑わしいトラフィック、たとえ
   ば、異常に高い速度での TCP 接続の有無をトレースします。
- 1 37ページの『例:トラフィック規定イベントの可変で動的なスロットル』
- 次の例は、侵入を制限または拒否するためにトラフィック規定ポリシー用に可変で動的なスロットルを 設定する方法を示しています。

## | 可変で動的なスロットル

 可変で動的なスロットルは、それぞれの侵入検知(IDS)ポリシーで指定できます。使用可能にされた IDS

 ポリシーにスロットルが指定されている場合、疑わしい侵入または侵出が発生し、特定のしきい値に達した

 後でスロットルが行われます。可変で動的なスロットルは、所定の統計間隔またはスキャン間隔の間にしき

 い値を超えた場合にパケットの廃棄を開始します。

特定の侵入検知ポリシーが多くの侵入イベントを生成している場合、サービス妨害 (DoS) 攻撃の可能性が
 あるものによってシステムが過負荷の状態になるのを防止するために、可変で動的なスロットルの使用を検
 討してください。

- 目隔の中で「イベント・ログの最大数 (Maximum number of events to log)」しきい値に達した場合、可
   変で動的なスロットルが始動します。スキャンが引き続き問題となっている場合は、スロットルは次の間隔
   でも続行されます。
- IDS スロットルは、可変かつ動的です。スロットルは、しきい値を超えたら即時に有効になる点で動的で
   す。連続した間隔でしきい値の超過が続くとパケットの廃棄率が増える点で、スロットルは可変です。
- トとえば、スロットルをデフォルト値の 100% で行うと、しきい値を 2 回続けて超えるまで、ポリシー・
   ポートおよび IP アドレス範囲に準拠するすべてのパケットは通過を許可されます。いずれの場合も、スロ
   ットル間隔の中でしきい値を超えると、スロットル率は自動的に 10% 減分されます。スロットルを 100%
   で行うと、2 回目のスロットル間隔では、10 個のパケットのうち 9 個のみが通過を許可されます。スロッ
   トルを 50% で行うと、間隔の間にパケット 2 個ごとに 1 個が廃棄されます。スロットルを 0% で行う
   と、スロットル間隔の中ですべてのパケットが廃棄されます。
- IDS ポリシーでスロットルを指定すると、しきい値を超えた場合にスロットルは自動的に開始され、連続
   する各スロットル間隔ごとに 10% ずつ減分されます。スロットルは、侵入と侵出の両方で使用することが
   できます。

#### 関連概念

- 1 7ページの『侵入検知および予防』
- | 侵入検知システムを使用して、侵入および侵出の発生を予防することができます。

#### | 関連資料

- | 36ページの『例:スキャン・イベントの可変で動的なスロットル』
- 1 次の例は、スキャン・ポリシー用に可変で動的なスロットルを設定する方法を示しています。システム
- がアタックされた場合、侵入を制限または拒否するためにスロットルをセットアップすることができま
   す。

- 1 37ページの『例:トラフィック規定イベントの可変で動的なスロットル』
- レ 次の例は、侵入を制限または拒否するためにトラフィック規定ポリシー用に可変で動的なスロットルを
- | 設定する方法を示しています。

# | 侵入検知システム GUI の使用

| 侵入検知システム GUI を使用して、侵入検知ポリシーを構成および管理し、監査ジャーナルに記録されて
 | いる侵入イベントを表示することができます。侵入検知システム GUI は、System i ナビゲーター と IBM
 | Systems Director Navigator for i5/OS の両方で使用できます。

# System i Navigator での IDS GUI の使用

| System i ナビゲーター で侵入検知システム GUI を使用するには、以下のステップを実行します。

- 1. System i ナビゲーター を開始して、IDS の構成と管理を行いたいシステムにサインオンします。この
   システムは、V5R4 または V6R1 を実行しています。
- | 2. 「セキュリティー (Security)」 → 「侵入検知 (Intrusion Detection)」を選択します。
- 3. 「侵入検知システム (Intrusion Detection System)」を右クリックして、「開始 (Start)」を選択し、IDS
   を始動します。

## Systems Director Navigator for i5/OSでの IDS GUI の使用

Systems Director Navigator for i5/OS で侵入検知システム GUI を使用するには、以下のステップを実行し
 ます。

- 1. ご使用の Web ブラウザーから「System i ナビゲーター・タスク (System i Navigator Tasks)」にサイ
   ンオンします。
- | 2. 「セキュリティー (Security)」を展開してから、「侵入検知 (Intrusion detection)」を展開します。
- 3. 「侵入検知の管理 (Manage intrusion detection)」タスクをクリックして、「侵入検知の管理 (Intrusion detection management)」ページを表示します。

| IDS を始動した後、以下のタスクを実行できます。

- | IDS の始動。
- | IDS の停止。
- Ⅰ 侵入検知ポリシーの管理。
- Ⅰ 侵入検知イベントの表示。
- | IDS プロパティーの表示または変更 (V6R1 でのみ使用可能)。

既存のポリシーまたは侵入イベントを表示するために IDS を始動する必要はありませんが、新規ポリシー
 を選択したり、新しい侵入および侵出がないかシステムをモニターするには IDS を始動する必要がありま
 す。

# | 侵入検知システム・プロパティーのセットアップ

「IDS プロパティー (IDS Properties)」で、IDS の電子メールおよびメッセージ通知をセットアップして、
 Internet Control Message Protocol (ICMP) リダイレクト・メッセージを許可するかどうかを決定できます。

| 前提条件: IDS プロパティーを表示または変更するには、\*ALLOBJ および \*IOSYSCFG 権限が必要です。

| 以下のいずれかを実行して、「IDS プロパティー (IDS Properties)」ページを開きます。

- System i ナビゲーター で、「侵入検知システム (Intrusion Detection System)」を右クリックして、
   「プロパティー」を選択します。
- Systems Director Navigator for i5/OS で、「侵入検知 (Intrusion detection)」を展開して、「侵入検知シ
   ステム・プロパティー (Intrusion Detection System Properties)」タスクをクリックします。
- 注: IDS プロパティーで指定するフィールドはいずれも V5R4 では使用できないため、V5R4 を実行する
   システムに接続している場合は「IDS プロパティー (IDS Properties)」ページを使用できません。

#### | 関連情報

#### | 特殊権限

# | 電子メールおよびメッセージ通知のセットアップ

IDS は、通知システムです。オプションで、リアルタイム侵入通知をメッセージ待ち行列および特定の電
 子メール・アドレスに送信するように、IDS を構成することができます。このようにして、システム管理
 者に特定タイプの侵入および侵出についてアラートを出し、管理者がさらなる侵入の発生を止めるために処
 置を取れるようにすることができます。ポリシーごとに IDS 電子メールおよびメッセージ通知を使用可能
 または使用不可にすることができます。

| 前提条件: IDS プロパティーを表示または変更するには、\*ALLOBJ および \*IOSYSCFG 権限が必要です。

I IDS の電子メールおよびメッセージ通知をセットアップするには、以下のステップを実行します。

- | 1. 以下のいずれかを実行します。
- System i ナビゲーター で、「侵入検知システム (Intrusion detection system)」を右クリックして、
   「プロパティー」を選択します。
- Systems Director Navigator for i5/OS で、「侵入検知 (Intrusion detection)」を展開して、「侵入検知
   システム・プロパティー (Intrusion Detection System Properties)」タスクをクリックします。
- | 2. 「IDS プロパティー (IDS Properties)」ページで、「通知 (Notification)」 タブを選択します。
- 3. 侵入メッセージをメッセージ待ち行列に送信するには、「メッセージ通知の送信 (Send message notifications)」チェック・ボックスを選択して、メッセージ待ち行列およびライブラリーの名前を指定
   します。(チェック・ボックスがクリアされたままの場合、IDS はメッセージ待ち行列に通知を送信しません。)
- 4. 侵入メッセージを電子メール・アドレスに送信するには、「電子メール・アドレス」チェック・ボック
   スを選択して、電子メール・アドレスを入力します。侵入メッセージを最大 3 つの電子メール・アドレ
   スに送信することができます。(チェック・ボックスがクリアされたままの場合、IDS は電子メール・ア
   ドレスに通知を送信しません。)
- Internet Control Message Protocol (ICMP) リダイレクト・メッセージを許可するには、「ICMP」タブを クリックして、チェック・ボックスを選択します。(チェック・ボックスがクリアされたままの場合、
   IDS は ICMP リダイレクト・メッセージについて通知しません。)
- ICMP リダイレクト・メッセージは、さらに最適な宛先への経路についてホストに通知するために使用
   されます。ただし、ハッカーが ICMP リダイレクト・メッセージをホストに送信して、以降のトラフィ
   ックがハッカーのシステムに送信されるようにすることがあります。

注: V5R4 ではこのサポートを使用できないため、V5R4 を実行しているシステムに接続されている場合
 は、電子メールおよびメッセージ通知をセットアップすることはできません。

ヒント: 侵入イベントの検出時に電子メールおよびメッセージ通知を送信するように、それぞれの侵入検知
 ポリシーを構成することができます。これを行うには、特定ポリシーの「IDS ポリシーのプロパティー (IDS Policy Properties)」ページの「通知 (Notification)」タブを選択します。

#### | 関連概念

8ページの『リアルタイムでの侵入および侵出検知通知』

IDS は、通知システムです。リアルタイム侵入通知をメッセージとしてメッセージ待ち行列および電子
 メールに送信するように、IDS を構成することができます。このようにして、システム管理者に特定タ
 イプの侵入および侵出についてアラートを出し、管理者が適切な処置を取れるようにすることができま
 す。

## | 侵入検知システムの始動

システムで侵入および侵出をモニターするには、その前に侵入検知システム (IDS) を始動する必要があります。

| 前提条件: IDS を始動するには、\*ALLOBJ および \*IOSYSCFG 特殊権限が必要です。

| 侵入の監査を使用可能にするために QAUDLVL システム値で \*ATNEVT オプションを設定する必要はな
 | くなりました。IDS の始動時に、このステップがユーザーの代わりに自動的に行われるためです。

 注: V5R4 を実行するシステムで IDS を始動する場合、Quality of Service (QoS) サーバーも始動します。
 IDS が潜在的な侵入をモニターするには、V5R4 システムで QoS サーバーがアクティブでなければな りません。 V6R1 で、IDS は QoS から分離されるため、IDS を独立して始動および停止することが できます。

#### System i Navigator での IDS の始動

| System i ナビゲーター で IDS を始動するには、以下のステップを実行します。

| 「侵入検知システム (Intrusion detection system)」を右クリックして、「開始 (Start)」を選択します。

| 侵入検知システムが始動して、侵入の監査が使用可能になります。

#### Systems Navigator Director for i5/OSでの IDS の始動

| Systems Director Navigator for i5/OS で IDS を始動するには、以下のステップを実行します。

- 1. ご使用の Web ブラウザーから「System i ナビゲーター・タスク (System i Navigator Tasks)」にサイ
   ンオンします。
- 2. 「セキュリティー (Security)」を展開して、「侵入検知 (Intrusion detection)」を展開し、「侵入検知の
   管理 (Manage intrusion detection)」タスクをクリックします。
- | 3. 「侵入検知の管理 (Intrusion detection management)」ページで「開始 (Start)」をクリックします。

「侵入検知通知の状況 (Intrusion detection notification status)」が最新表示されて、IDS が始動され、侵
 入の監査が使用可能になったことが示されます。

# | 侵入検知システムの停止

| 侵入検知システム (IDS) を停止すると、システムで侵入および侵出のモニターは行われなくなります。

| 前提条件: IDS を停止するには、\*ALLOBJ および \*IOSYSCFG 特殊権限が必要です。

- | 関連情報
- | TCP/IP テーブル除去 (RMVTCPTBL)

I TCP/IP サーバーの終了 (ENDTCPSVR)

#### System i Navigator での IDS の停止

- | System i ナビゲーター で IDS を停止するには、以下のステップを実行します。
- | 「侵入検知システム (Intrusion detection system)」を右クリックして、「停止 (Stop)」を選択します。
- | IDS が停止します。

#### □ Systems Director Navigator for i5/OS での IDS の停止

| Systems Director Navigator for i5/OS で IDS を停止するには、以下のステップを実行します。

- 1. ご使用の Web ブラウザーから「System i ナビゲーター・タスク (System i Navigator Tasks)」にサイ
   ンオンします。
- 2. 「セキュリティー (Security)」を展開して、「侵入検知 (Intrusion detection)」を展開し、「侵入検知の
   管理 (Manage intrusion detection)」タスクをクリックします。
- | 3. 「侵入検知の管理 (Intrusion detection management)」ページで「停止 (Stop)」をクリックします。

「侵入検知通知の状況 (Intrusion detection notification status)」が最新表示されて、IDS が停止したこと
 が示されます。

- ・ 重要: IDS GUI が使用不可の場合 (System i ナビゲーター 接続が失敗したか、ユーザーが誤って Web サ ・バー・ポートをシャットダウンしたことが原因として考えられます)、TCP/IP テーブル除去

   (RMVTCPTBL \*IDS) CL コマンドを使用して、手動で IDS を停止します。
- 注: V5R4 システムで IDS GUI を使用して IDS サポートを停止した場合は、Quality of Service (QoS) サ
   ーバーも停止します。V5R4 で IDS を手動で停止する必要がある場合は、ENDTCPSVR \*QOS コマン
   ドを指定して QoS サーバーを停止します。これにより、IDS も停止します。

# | 侵入検知ポリシーの作成

システム全体ですべてのタイプの侵入または侵出をモニターする、デフォルト侵入検知ポリシー・セットを
 作成することができます。また、特定のアタック・ポリシー、スキャン・ポリシー、およびトラフィック規
 定ポリシーを作成することもできます。

| 侵入検知ポリシーは、「侵入検知ポリシー (Intrusion Detection Policies)」ページから作成することができま
 | す。「すべてのポリシー (All Policies)」ビューでは、アタック・ポリシー、スキャン・ポリシー、または
 | トラフィック規定ポリシーを作成することができます。「アタック・ポリシー (Attack Policies)」、「スキ
 | ャン・ポリシー (Scan Policies)」、または「トラフィック規定ポリシー (Traffic Regulation Policies)」ビュ
 | 一では、その特定タイプのポリシーを作成することができます。

- 1 24 ページの『侵入検知ポリシーの変更』
- ユーザーが作成した侵入検知ポリシーのプロパティーは、すべて変更することができます。ただし、デ
   フォルト・ポリシーの多くのプロパティーは変更することができません。
- 1 25ページの『侵入検知ポリシーの削除』
- 1 使用する必要がなくなった侵入検知ポリシーを削除することができます。
- | 26ページの『侵入検知ポリシーの使用可能化』
- IDS は、使用可能にされた侵入検知ポリシーのみに関する侵入をモニターします。

| 26ページの『侵入検知ポリシーの使用不可化』

IDS は、使用可能にされた侵入検知ポリシーのみに関する侵入をモニターします。侵入検知ポリシーを
 一時的に使用不可にして、IDS が侵入のモニターにそのポリシーを使用することを防止することができ
 ます。

# | デフォルト侵入検知ポリシー・セットの作成

システム上のすべての IP アドレスおよびポートですべての侵入および侵出をモニターするために使用でき
 る、デフォルト侵入検知ポリシー・セットを作成します。

| 前提条件: 侵入検知ポリシーを処理するには、\*ALLOBJ および \*IOSYSCFG 権限が必要です。

デフォルトの侵入検知ポリシーには、アタック、スキャン、およびトラフィック規定のポリシーがありま す。デフォルト侵入検知ポリシー・セットを作成するには、以下のステップを実行します。

- | 1. 以下のいずれかを実行します。
- System i ナビゲーター で、「侵入検知システム (Intrusion detection system)」を右クリックして、
   「ポリシーの管理 (Manage Policies)」を選択します。
- Systems Director Navigator for i5/OS で、「侵入検知 (Intrusion detection)」を展開して、「IDS ポリ
   シーの管理 (Manage IDS Policies)」タスクをクリックします。
- 2. 「侵入検知ポリシー (Intrusion detection policies)」ページで、「アクション」メニューから「新規」
   を選択します。「新規侵入検知ポリシー (New intrusion detection policy)」ウィザードが表示されま
   す。
- 3. 「作成するポリシーの選択 (Select Policy to Create)」ページで、「デフォルト侵入検知ポリシーのセットを作成 (Create a set of default intrusion detection policies)」を選択します。(この機能は、デフォルト・ポリシーがすでに存在する場合は使用不可になっています。)
- | 4. ウィザードの指示に従って、ポリシーを作成します。
- 5. 「侵入検知ポリシー (Intrusion detection policies)」ページで「OK」をクリックして、変更を適用しま
   す。

これで、システムは、TCP/IP ネットワークを介して入ってくる疑わしいイベントを捕らえる準備ができま
 した。

ドフォルト IDS ポリシーの多くのプロパティー設定は読み取り専用ですが、ユーザーが作成した IDS ポ
 リシーのプロパティー設定はすべて編集可能です。デフォルト IDS ポリシーの侵入検知は、システム全体
 を対象としています。特定範囲の IP アドレスまたはポートを対象とする、さらに具体的なポリシーが必要
 な場合は、たとえば、デフォルト・ポリシーに基づいてポリシーを作成して、それらの設定を変更すること
 ができます。その後、新しいポリシーをデフォルト・ポリシーより優先されるように構成することができま
 す。ユーザーが作成した IDS ポリシーは侵入のサブセットをモニターし、システム提供の IDS ポリシー
 は残りの侵入をモニターします。

# | アタック・ポリシーの作成

スマーフ・アタックまたは SYN フラッディングなど、さまざまなタイプのアタックからご使用のシステム
 を保護するために、「すべてのポリシー (All Policies)」ビューまたは「アタック・ポリシー (Attack
 Policies)」ビューから 1 つ以上の検出検出アタック・ポリシーを作成することができます。

| 前提条件: 侵入検知ポリシーを処理するには、\*ALLOBJ および \*IOSYSCFG 権限が必要です。

- 1 22ページの『別のポリシーに基づく侵入検知ポリシーの作成』
- | 多くの同じ特性 (IP アドレス、ポート、および通知方式など)を持つ IDS ポリシーを作成する場合、
- I 別のポリシーに基づく IDS ポリシーを作成することができます。

#### | 関連資料

- 9ページの『アタック・イベント』
- アタック・ポリシーは、システムに対するさまざまなタイプのアタックがないかモニターします。シス
   テムはアタックされたり、アタックの送信元として使用される可能性があります。IDS はアタックを検
   出すると、侵入イベントを監査レコードに書き込みます。

#### System i ナビゲーター でのアタック・ポリシーの作成

System i ナビゲーター で 1 つ以上のアタック・ポリシーを作成するには、以下のステップを実行しま
 す。

- 1. 「侵入検知システム (Intrusion detection system)」を右クリックして、「ポリシーの管理 (Manage
   Policies)」を選択します。
- 2. 「侵入検知ポリシー (Intrusion detection policies)」ページで、「すべてのポリシー (All Policies)」ビュ
   ーまたは「アタック・ポリシー (Attack Policies)」ビューのいずれかを表示します。
- | 3. 「**アクション**」メニューから「新規」を選択します。
- 4. すべてのアタック・タイプまたは 1 つのアタック・タイプのどちらのポリシーを作成するかを決定しま
   す。ウィザードの指示に従って、アタック・ポリシーを作成します。
- パリシーの作成が終了したら、「侵入検知ポリシー (Intrusion detection policies)」ページで「OK」を
   クリックして、変更を適用します。

#### Systems Director Navigator for i5/OS でのアタック・ポリシーの作成

Systems Director Navigator for i5/OS で 1 つ以上のアタック・ポリシーを作成するには、以下のステップ
 を実行します。

- 1. 「侵入検知 (Intrusion detection)」を展開して、「IDS ポリシーの管理 (Manage IDS Policies)」タスク
   レクリックします。
- 2. 「侵入検知ポリシー (Intrusion detection policies)」ページで、「すべてのポリシー (All Policies)」ビュ
   ーまたは「アタック・ポリシー (Attack Policies)」ビューのいずれかを表示します。
- | 3. 「アクションの選択 (Select Action)」メニューから「新規」を選択します。
- 4. すべてのアタック・タイプまたは 1 つのアタック・タイプのどちらのポリシーを作成するかを決定しま
   す。ウィザードの指示に従って、アタック・ポリシーを作成します。
- パリシーの作成が終了したら、「侵入検知ポリシー (Intrusion detection policies)」ページで「OK」を
   クリックして、変更を適用します。

# スキャン・ポリシーの作成

| オープン・ポートに対する無許可スキャンからシステムを保護するために、「**すべてのポリシー** (All

Policies)」ビューまたは「スキャン・ポリシー (Scan Policies)」ビューから侵入検知スキャン・ポリシーを
 作成することができます。

| 前提条件: 侵入検知ポリシーを処理するには、\*ALLOBJ および \*IOSYSCFG 権限が必要です。

- 1 22ページの『別のポリシーに基づく侵入検知ポリシーの作成』
- 多くの同じ特性 (IP アドレス、ポート、および通知方式など)を持つ IDS ポリシーを作成する場合、
   別のポリシーに基づく IDS ポリシーを作成することができます。

#### | 関連資料

- I 12ページの『スキャン・イベント』
- 1 スキャンは、システムに押し入ろうとする方法を探して未使用ポートに接続しようとするアタックで
- I す。スキャンは、スプーフ IP アドレスからの接続要求の場合もあります。オープン・ポートが発見さ
- 1 れると、ハッカーは、ぜい弱さを発見してシステムにアクセスしようとします。

## System i ナビゲーター でのスキャン・ポリシーの作成

| System i ナビゲーター でスキャン・ポリシーを作成するには、以下のステップを実行します。

- 1. 「侵入検知システム (Intrusion detection system)」を右クリックして、「ポリシーの管理 (Manage Policies)」を選択します。
- 2. 「侵入検知ポリシー (Intrusion detection policies)」ページで、「すべてのポリシー (All Policies)」ビュ
   ーまたは「スキャン・ポリシー (Scan Policies)」ビューのいずれかを表示します。
- | 3. 「**アクション**」メニューから「新規」を選択します。
- | 4. ウィザードの指示に従って、スキャン・ポリシーを作成します。
- 1 5. ポリシーの作成が終了したら、「侵入検知ポリシー (Intrusion detection policies)」ページで「OK」を
- | クリックして、変更を適用します。

#### □ Systems Director Navigator for i5/OS でのスキャン・ポリシーの作成

Systems Director Navigator for i5/OS でスキャン・ポリシーを作成するには、以下のステップを実行しま
 す。

- 1. 「侵入検知 (Intrusion detection)」を展開して、「IDS ポリシーの管理 (Manage IDS Policies)」タスク
   レクリックします。
- 2. 「侵入検知ポリシー (Intrusion detection policies)」ページで、「すべてのポリシー (All Policies)」ビュ
   ーまたは「スキャン・ポリシー (Scan Policies)」ビューのいずれかを表示します。
- | 3. 「アクションの選択 (Select Action)」メニューから「新規」を選択します。
- | 4. ウィザードの指示に従って、スキャン・ポリシーを作成します。
- 1 5. ポリシーの作成が終了したら、「侵入検知ポリシー (Intrusion detection policies)」ページで「OK」を
   クリックして、変更を適用します。

# | トラフィック規定ポリシーの作成

システムを過負荷の状態にする可能性がある大量のネットワーク・トラフィックがないかモニターするため
 に、「すべてのポリシー (All Policies)」ビューまたは「トラフィック規定ポリシー (Traffic Regulation
 Policies)」ビューから 1 つ以上の侵入検知トラフィック規定ポリシーを作成することができます。TCP ま
 たは UDP 接続をモニターすることができます。

| 前提条件: 侵入検知ポリシーを処理するには、\*ALLOBJ および \*IOSYSCFG 権限が必要です。

#### | 関連概念

- | 13ページの『トラフィック規定イベント』
- トラフィック規定ポリシーは、すべてまたは特定の IP アドレスおよびポートで確立された TCP 接続
   をモニターします。

- 1 22ページの『別のポリシーに基づく侵入検知ポリシーの作成』
- 1 多くの同じ特性 (IP アドレス、ポート、および通知方式など)を持つ IDS ポリシーを作成する場合、
- I 別のポリシーに基づく IDS ポリシーを作成することができます。

## □ System i ナビゲーター でのトラフィック規定ポリシーの作成

| System i ナビゲーター でトラフィック規定ポリシーを作成するには、以下のステップを実行します。

- 1. 「侵入検知システム (Intrusion detection system)」を右クリックして、「ポリシーの管理 (Manage
   Policies)」を選択します。
- 2. 「侵入検知ポリシー (Intrusion detection policies)」ページで、「すべてのポリシー (All Policies)」ビュ
   ーまたは「トラフィック規定ポリシー (Traffic Regulation Policies)」ビューのいずれかを表示します。
- | 3. 「**アクション**」メニューから「新規」を選択します。
- | 4. ウィザードの指示に従って、トラフィック規定ポリシーを作成します。
- パリシーの作成が終了したら、「侵入検知ポリシー (Intrusion detection policies)」ページで「OK」を
   クリックして、変更を適用します。

#### □ Systems Director Navigator for i5/OS でのトラフィック規定ポリシーの作成

Systems Director Navigator for i5/OS でトラフィック規定ポリシーを作成するには、以下のステップを実行
 します。

- 1. 「侵入検知 (Intrusion detection)」を展開して、「IDS ポリシーの管理 (Manage IDS Policies)」タスク
   レクリックします。
- 2. 「侵入検知ポリシー (Intrusion detection policies)」ページで、「すべてのポリシー (All Policies)」ビュ
   ーまたは「トラフィック規定ポリシー (Traffic Regulation Policies)」ビューのいずれかを表示します。
- 1 3. ウィザードの指示に従って、トラフィック規定ポリシーを作成します。
- 4. ポリシーの作成が終了したら、「侵入検知ポリシー (Intrusion detection policies)」ページで「OK」を
   クリックして、変更を適用します。

## □ 別のポリシーに基づく侵入検知ポリシーの作成

多くの同じ特性 (IP アドレス、ポート、および通知方式など)を持つ IDS ポリシーを作成する場合、別の
 ポリシーに基づく IDS ポリシーを作成することができます。

| 前提条件: 侵入検知ポリシーを処理するには、\*ALLOBJ および \*IOSYSCFG 権限が必要です。

- | 19ページの『アタック・ポリシーの作成』
- I スマーフ・アタックまたは SYN フラッディングなど、さまざまなタイプのアタックからご使用のシス
- トレーテムを保護するために、「すべてのポリシー (All Policies)」ビューまたは「アタック・ポリシー
- (Attack Policies)」ビューから 1 つ以上の検出検出アタック・ポリシーを作成することができます。
- | 20ページの『スキャン・ポリシーの作成』
- | オープン・ポートに対する無許可スキャンからシステムを保護するために、「**すべてのポリシー** (All
- Policies)」ビューまたは「スキャン・ポリシー (Scan Policies)」ビューから侵入検知スキャン・ポリシー
   を作成することができます。
- 1 21ページの『トラフィック規定ポリシーの作成』
- レンステムを過負荷の状態にする可能性がある大量のネットワーク・トラフィックがないかモニターする
- トレンディー ために、「すべてのポリシー (All Policies)」ビューまたは「トラフィック規定ポリシー (Traffic
- Regulation Policies)」ビューから 1 つ以上の侵入検知トラフィック規定ポリシーを作成することができ
- I ます。TCP または UDP 接続をモニターすることができます。

## System i ナビゲーター での別のポリシーに基づくポリシーの作成

System i ナビゲーター で、別のポリシーに基づいて侵入検知ポリシーを作成するには、以下のステップを
 実行します。

- 1. 「侵入検知システム (Intrusion detection system)」を右クリックして、「ポリシーの管理 (Manage Policies)」を選択します。「侵入検知ポリシー (Intrusion detection policies)」ページが表示されます。
- 2. 侵入検知ポリシーを右クリックして、コンテキスト・メニューから「別のポリシーに基づいた新規作成
   (New Based On)」を選択します。
- 3. 「一般」タブで新規ポリシー名を入力して、「プロパティー」タブでその他の任意の設定を変更しま
   す。
- 4. 「プロパティー」ページで「OK」をクリックして、侵入検知ポリシーを作成します。ポリシーのリス
   トに侵入検知ポリシーが表示されます。
- | 5. 「OK」をクリックして、変更を適用します。

## System i ナビゲーター での別のポリシーに基づくポリシーの作成

System i ナビゲーター で、別のポリシーに基づいて侵入検知ポリシーを作成するには、以下のステップを実行します。

- 1. 「侵入検知 (Intrusion detection)」を展開して、「IDS ポリシーの管理 (Manage IDS Policies)」タスク
   レクリックします。「侵入検知ポリシー (Intrusion detection policies)」ページが表示されます。
- 2. 侵入検知ポリシーを選択して、「アクションの選択 (Select Action)」メニューから「別のポリシーに基
   づいた新規作成 (New Based On)」を選択します。
- 3. 「一般」タブで新規ポリシー名を入力して、「プロパティー」タブでその他の任意の設定を変更しま
   す。
- 4. 「プロパティー」ページで「OK」をクリックして、侵入検知ポリシーを作成します。ポリシーのリス
   トに新しい侵入検知ポリシーが表示されます。
- 5. 「OK」をクリックして、変更を適用します。

# 侵入検知ポリシーの管理

| .

ポリシーの作成、使用可能化、使用不可化、削除、または変更、別のポリシーに基づくポリシーの作成、あ
 るいは侵入検知ポリシーの優先順位の変更を行うことができます。

| 前提条件: 侵入検知ポリシーを処理するには、\*ALLOBJ および \*IOSYSCFG 権限が必要です。

「侵入検知ポリシー (Intrusion detection policies)」ページから、以下の任意のアクションを実行できま
 す。

- ・ すべてのタイプの侵入検知ポリシーを表示するには、「すべてのポリシー (All Policies)」ビューを選択
   します。
- 1 つのタイプの侵入検知ポリシーを表示するには、「アタック・ポリシー (Attack Policies)」ビュー、
   「スキャン・ポリシー (Scan Policies)」ビュー、または「トラフィック規定ポリシー (Traffic
   Regulation Policies)」ビューを選択します。
- 「アタック (Attack)」、「スキャン (Scan)」、または「トラフィック規定ポリシー (Traffic Regulation Policy)」ビューで、「上に移動 (Move Up)」および「下に移動 (Move Down)」アクションを使用して、 侵入検知ポリシーの優先順位を変更することができます。ポリシーは優先順位の順序でリストされ、優 先順位が最高のポリシーがリストの先頭に表示されます。

- ・ 侵入検知ポリシーを作成するには、「アクションの選択 (Select Action)」メニューから「新規」を選択
   します。
- 別のポリシーに基づいて侵入検知ポリシーを作成するには、ポリシーを選択してから、コンテキスト・
   メニューまたは「アクション」メニューから「別のポリシーに基づいた新規作成 (New Based On)」を
   選択します。
- ・ 侵入検知ポリシーを使用不可にするには、ポリシーを選択してから、コンテキスト・メニューまたは
   「アクション」メニューから「使用不可」を選択します。
- ・ 侵入検知ポリシーを使用可能にするには、ポリシーを選択してから、コンテキスト・メニューまたは
   「アクション」メニューから「使用可能」を選択します。
- ・ 侵入検知ポリシーを削除するには、ポリシーを選択してから、コンテキスト・メニューまたは「アクシ

   ョン」メニューから「削除」を選択します。
- ・ 侵入検知ポリシーのプロパティーを表示するには、ポリシーを選択してから、コンテキスト・メニュー
   または「アクション」メニューから「プロパティー」を選択します。
- 「すべてのポリシー (All Policies)」ビューでは、表示されるポリシーのリストをさらに調整するための
   追加アクションを実行することもできます。たとえば、テーブルのポリシーのソートおよびフィルター
   を実行できます。

| 制約事項: V5R4 を実行しているシステムでは、ポリシーの優先順位を変更することはできません。

## | 侵入検知ポリシーの変更

ユーザーが作成した侵入検知ポリシーのプロパティーは、すべて変更することができます。ただし、デフォ
 ルト・ポリシーの多くのプロパティーは変更することができません。

前提条件: 侵入検知ポリシーのプロパティーを変更するには、\*ALLOBJ および \*IOSYSCFG 権限が必要で
 す。

| 侵入検知ポリシーを変更するには、以下のステップを実行します。

| 1. 以下のいずれかを実行します。

Т

T

T

L

L

|

- System i ナビゲーター で、「侵入検知システム (Intrusion detection system)」を右クリックして、 「ポリシーの管理 (Manage Policies)」を選択します。
- Systems Director Navigator for i5/OS で、「侵入検知 (Intrusion detection)」を展開して、「IDS ポリ シーの管理 (Manage IDS Policies)」タスクをクリックします。
- 1 2. 「侵入検知ポリシー (Intrusion detection policies)」ページで、リストからポリシーを選択して、コンテ
   キスト・メニューから「プロパティー」を選択します。
- | 3. 侵入検知ポリシーに対して、以下の変更を行います。
  - 「一般」タブを使用して、ポリシーの説明を変更します。
  - 「ローカル IP アドレス」タブを使用して、モニターするローカル IP アドレスを選択します。IPv4 または IPv6 のいずれかのアドレスをモニターできます。
  - ・「ローカル・ポート (Local Ports)」タブを使用して、モニターするローカル・ポートを選択します。
  - 「リモート IP アドレス」タブを使用して、モニターするリモート IP アドレスを選択します。IPv4 または IPv6 のいずれかのアドレスをモニターできます。
  - 「**リモート・ポート** (Remote Ports)」 タブを使用して、モニターするリモート・ポートを選択しま す。
  - 「通知 (Notification)」タブを使用して、このポリシーが通知を処理する方法、および「IDS プロパティー (IDS Properties)」で定義されているアドレスに電子メールを送信するかどうかを変更します。

- 「拡張 (Advanced)」タブを使用して、パケット・スロットルを制御します。この設定は、特定の侵
   入イベントに関して受信する通知が多すぎる場合に役立ちます。
  - スキャン・ポリシーの場合、「スキャンしきい値 (Scan Thresholds)」タブを使用して、低速および 高速スキャンのしきい値を変更します。
- トラフィック規定ポリシーの場合、「TCP しきい値 (TCP Thresholds)」 タブを使用して、定義さ
   れた接続しきい値に基づいて侵入通知を送信するタイミングを指定します。

| 注: V5R4 を実行するシステムでは、ポリシーの一部のプロパティーを使用できません。

#### | 関連タスク

|

| 18ページの『侵入検知ポリシーの作成』

システム全体ですべてのタイプの侵入または侵出をモニターする、デフォルト侵入検知ポリシー・セットを作成することができます。また、特定のアタック・ポリシー、スキャン・ポリシー、およびトラフィック規定ポリシーを作成することもできます。

## | 侵入検知ポリシーの優先順位の変更

「アタック (Attack)」、「スキャン (Scan)」、または「トラフィック規定ポリシー (Traffic Regulation
 Policies)」ビューで、侵入検知ポリシーの優先順位を変更することができます。ただし、「すべてのポリシ
 (All Policies)」ビューで侵入検知ポリシーの優先順位を変更することはできません。

ポリシーの優先順位は、ポリシーがリストされている順序によって決まります。ポリシーで定義されている
 IP アドレスおよびポートに関する侵入イベントが発生した場合、ポリシーはこの順序で処理されます。

| 侵入検知ポリシーの優先順位を変更するには、以下のステップを実行します。

- 1. 「侵入検知ポリシー (Intrusion detection policies)」テーブルで、「アタック・ポリシー (Attack
   Policies)」、「スキャン・ポリシー (Scan Policies)」、または「トラフィック規定ポリシー (Traffic Regulation Policies)」ビューを選択します。
- | 2. 次のようにして、1 つ以上の侵入検知ポリシーを選択します。
  - 優先順位を上げるには、アクション・メニューで「上に移動 (Move Up)」をクリックします。
- 優先順位を下げるには、アクション・メニューで「下に移動 (Move Down)」をクリックします。

注:「上に移動 (Move Up)」および「下に移動 (Move Down)」アクションは V6R1 でのみ使用可能で
 す。 V5R4 では、侵入検知ポリシーは、テーブルのリスト順ではなく、アルファベット順で処理され
 ます。V5R4 では、ポリシーの優先順位を変更することはできません。

# | 侵入検知ポリシーの削除

| 使用する必要がなくなった侵入検知ポリシーを削除することができます。

| 侵入検知ポリシーを削除するには、以下のステップを実行します。

1. 「侵入検知ポリシー (Intrusion detection policies)」ページから、削除する 1 つ以上のポリシーを選択
 して、コンテキスト・メニューから「削除」を選択します。

「すべてのポリシー (All Policies)」、「アタック・ポリシー (Attack Policies)」、「スキャン・ポリシ

ー (Scan Policies)」、および「トラフィック規定ポリシー (Traffic Regulation Policies)」ビューからポリ
 シーを削除することができます。

- 1 2. 削除するポリシーを確認して、「OK」をクリックします。
- 3. 「侵入検知ポリシー (Intrusion detection policies)」ページで「OK」をクリックして、変更を適用しま
   す。

#### | 関連タスク

- | 18ページの『侵入検知ポリシーの作成』
- レシステム全体ですべてのタイプの侵入または侵出をモニターする、デフォルト侵入検知ポリシー・セックシステム全体ですべてのタイプの侵入または侵出をモニターする、デフォルト侵入検知ポリシー・セックシステム全体ですべてのタイプの侵入または侵出をモニターする。
- トを作成することができます。また、特定のアタック・ポリシー、スキャン・ポリシー、およびトラフ
   ィック規定ポリシーを作成することもできます。

# | 侵入検知ポリシーの使用可能化

I IDS は、使用可能にされた侵入検知ポリシーのみに関する侵入をモニターします。

#### 関連タスク

L

L

- 18 ページの『侵入検知ポリシーの作成』
- システム全体ですべてのタイプの侵入または侵出をモニターする、デフォルト侵入検知ポリシー・セットを作成することができます。また、特定のアタック・ポリシー、スキャン・ポリシー、およびトラフィック規定ポリシーを作成することもできます。

# □ 「侵入検知ポリシー (Intrusion detection policies)」ページからのポリシーの使用可能 □ 化

- 1. 「侵入検知ポリシー (Intrusion detection policies)」ページで、1 つ以上のポリシーを選択して、コンテ
   キスト・メニューから「使用可能」を選択します。選択されたポリシーが使用可能になります。
- 2. 「侵入検知ポリシー (Intrusion detection policies)」ページで「OK」をクリックして、変更を適用しま
   す。

# 「IDS ポリシーのプロパティー (IDS Policy Properties)」ページからのポリシーの使用 可能化

「IDS ポリシーのプロパティー (IDS Policy Properties)」ページから侵入検知ポリシーを使用可能にする
 には、以下のステップを実行します。

- 1. 「侵入検知ポリシー (Intrusion detection policies)」ページで、ポリシーを選択して、コンテキスト・メ
   ニューから「プロパティー」を選択します。
- 1 2. 「一般」タブで、「使用可能なポリシー (Policy enabled)」にチェック・マークを付けて、「OK」をク
   リックします。選択されたポリシーが使用可能になります。
- 3. 「侵入検知ポリシー (Intrusion detection policies)」ページで「OK」をクリックして、変更を適用しま
   す。

# | 侵入検知ポリシーの使用不可化

IDS は、使用可能にされた侵入検知ポリシーのみに関する侵入をモニターします。侵入検知ポリシーを一
 時的に使用不可にして、IDS が侵入のモニターにそのポリシーを使用することを防止することができま
 す。

#### 関連タスク

1

- | 18ページの『侵入検知ポリシーの作成』
- レシステム全体ですべてのタイプの侵入または侵出をモニターする、デフォルト侵入検知ポリシー・セックシステム全体ですべてのタイプの侵入または侵出をモニターする、デフォルト侵入検知ポリシー・セックシステム全体ですべてのタイプの侵入または侵出をモニターする。
- トを作成することができます。また、特定のアタック・ポリシー、スキャン・ポリシー、およびトラフ
- I イック規定ポリシーを作成することもできます。

# 「侵入検知ポリシー (Intrusion detection policies)」ページからのポリシーの使用不可 ○ 化

| 侵入検知ポリシーを使用不可にするには、2 とおりの方法があります。「侵入検知ポリシー (Intrusion
 | detection policies)」ページから侵入検知ポリシーを使用不可にするには、以下のステップを実行します。

- | 1. 「侵入検知ポリシー (Intrusion detection policies)」ページで、1 つ以上のポリシーを選択します。
- 1 2. コンテキスト・メニューから「使用不可」を選択します。選択されたポリシーが使用不可になります。
- 3. 「侵入検知ポリシー (Intrusion detection policies)」ページで「OK」をクリックして、変更を適用しま
   す。

# │ 「IDS ポリシーのプロパティー (IDS Policy Properties)」ページからのポリシーの使用 │ 不可化

「IDS ポリシーのプロパティー (IDS Policy Properties)」ページから侵入検知ポリシーを使用不可にするに
 は、以下のステップを実行します。

- 1. 「侵入検知ポリシー (Intrusion detection policies)」ページで、ポリシーを選択して、コンテキスト・メ
   ニューから「プロパティー」を選択します。
- 3. 「侵入検知ポリシー (Intrusion detection policies)」ページで「OK」をクリックして、変更を適用しま
   す。

# | 侵入検知ポリシー・ファイルのバックアップ

| 失った IDS ポリシーを簡単に置き換えられるようにするには、以下のステップを実行します。

- | 1. バックアップおよびリカバリーの計画が適切に実施されていることを確認してください。
- IDS ポリシーを全システム・バックアップの一環としてバックアップするか、またはその他の統合ファ
   イル・システム・ファイルと一緒にバックアップするかを決定します。

2 つの IDS ポリシー・セットを維持することを検討してください。1 つのセットは通常の勤務時間用で、
 もう 1 つのセットは夜間用です。たとえば、通常の勤務時間のトラフィック規定ポリシーでは多数の接続
 を許可しますが、夜間のポリシーではいくつかの接続のみを許可します。1 つのポリシー・セットを ETC
 ディレクトリーに保管して、もう 1 つのセットを別のディレクトリーに保管します。その後、毎日の終わ
 りにポリシー・セットを交換する制御言語プログラムを作成して、IDS を再始動し、これらのポリシーを
 有効にします。

#### | 関連情報

| 統合ファイル・システムのバックアップ

# | 侵入検知プログラムの作成

 E査データおよび統計を分析して、侵入イベントまたは侵出イベントのパターンがあるかどうかを調べた

 り、ジャーナル処理 API を使用して監査証跡を作成するためのプログラムを作成することができます。

トとえば、疑わしいイベントが時間外に発生していることが統計からわかることがあります。システムにア
 タックが試みられていたことも統計からわかります。また、ネットワークが正しく構成されていなかったこ
 とや、正しく作動していないことも統計で示すことができます。

また、QTOQIDSC API を使用して、IDS の始動、停止、またはリサイクル、あるいは IDS 状況の検索を
 行うことができます。

#### | 関連情報

- | 侵入検知および予防の制御 (QTOQIDSC、QtoqIDSControl) API
- I ジャーナルおよびコミット API

## □ V5R4 システムでの侵入検知の使用

V5R4 を実行するシステムに接続している場合、IDS の始動、侵入検知ポリシーの作成と管理、および侵入
 イベントの表示など、大半の侵入検知システム GUI 機能を使用することができます。

| V5R4 を実行するシステムで IDS GUI を使用する場合、以下の制約事項が適用されます。

- V5R4 では、「IDS プロパティー (IDS Properties)」ページを使用できません。そのため、侵入イベント
   に関する電子メールおよびメッセージ通知をセットアップしたり、ICMP リダイレクト・メッセージを
   許可するかどうかを指定することはできません。
- Ⅰ V5R4 侵入検知システムがサポートする侵入タイプに関するポリシーのみを作成できます。
- | ・ ポリシー名の最大長は、128 文字ではなく、31 文字です。
- IDS は、V5R4 を実行するシステムでは IPv6 アドレスをサポートしません。
- IDS ポリシーに関して送信される侵入通知の数を減らすことができる、可変で動的なスロットルを実行
   することはできません。
- IDS ポリシーは、優先順位の順序ではなく、アルファベット順で処理されます。V5R4 では、IDS ポリシーの優先順位を変更することはできません。
- V5R4 では、IDS は Quality of Service (QoS) と統合されています。IDS を始動または停止するには、
- QoS サーバーを始動または停止する必要があります。侵入をモニターするには、QoS サーバーがアクティブでなければなりません。

# | 侵入検知イベントの表示

| 侵入検知システム GUI を使用して、潜在的な侵入イベントのリストと各イベントの詳細情報を表示しま
 | す。System i ナビゲーター を使用している場合は、指定した間隔で侵入イベントを最新表示することもで
 | きます。

| 侵入検知イベントを表示するには、以下のステップを実行します。

| 1. 以下のいずれかを実行します。

1

Т

 System i ナビゲーター で、「侵入検知システム (Intrusion detection system)」を右クリックして、 「侵入検知イベント (Intrusion detection events)」を選択します。

- Systems Director Navigator for i5/OS で、「侵入検知 (Intrusion detection)」を展開して、「侵入検知 イベント (Intrusion detection events)」タスクをクリックします。
- 2. デフォルトで、「侵入検知イベント (Intrusion detection events)」ページには直前の 24 時間に発生し
   たイベントがリストされます。以下のタスクのいずれかを実行します。
  - 侵入検知イベントを即時に最新表示するには、「アクション」メニューから「即時最新表示 (Refresh Now)」を選択します。
  - 侵入検知イベントを間隔ごとに最新表示するには、「アクション」メニューから「間隔指定最新表示 (Timed Refresh)」を選択します。「間隔指定最新表示 (Timed Refresh)」ページで、間隔指定最新表 示をオンにするためにチェック・マークを付けて、最新表示の間の時間を分単位で入力します。
  - イベント詳細を表示するには、イベントを選択して、コンテキスト・メニューまたは「アクション」
     メニューから「詳細」を選択します。また、これらのイベント詳細を侵入モニター監査レコードで見つけることもできます。
  - ・ 侵入イベントをフィルターに掛けるには、「アクション」メニューから「編集」または「組み込み (Include)」をクリックします。たとえば、システム上で発生したすべての IDS イベントを表示した り、直前の 5 時間内に発生したイベントのみを組み込むことができます。
- ヒント: IDS GUI を使用して侵入イベントを検索できない場合は、次の CL コマンドを使用して、システム上の侵入モニター (IM) 監査レコードを表示します。
   DSPJRN JRN(QSYS/QAUDJRN) RCVRNG(\*CURCHAIN) ENTTYP(IM)

また、IM レコードをファイルにコピーして、すべての IM レコードとそれらのフィールドを表示 することもできます。こうすると、侵入が関連しているかどうかを IP アドレス、タイプ、到着時 刻などの順で表示することができます。次の CLコマンドを使用します。

#### CPYAUDJRNE IM

L

L

T

T

T

Т

L

L

L

T

L

L

L

|

L

RUNQRY \*NONE QAUDITIM

# | 侵入検知イベントのフィルター操作

IDS GUI で、侵入検知イベントの組み込み基準を指定することができます。たとえば、すべてのイベン
 ト、特定の日時から始まるすべてのイベント、または日時間隔の中のすべてのイベントを組み込むことがで
 きます。

ドフォルトで、「侵入検知イベント (Intrusion detection events)」ページには直前の 24 時間以内に記録されたイベントが表示されます。侵入検知ポリシーをフィルターに掛けるには、以下のステップを実行します。

- | 1. 「侵入検知イベント (Intrusion detection events)」ページを表示します。
- 2. 「アクション」メニューから「組み込み (Include)」を選択します。「IDS イベント 組み込み (IDS
   Events Include)」 ページが表示されます。
- | 3. イベントに関する以下の組み込み基準のいずれか 1 つを指定して、「OK」をクリックします。
- ・ すべての侵入検知イベント
- ・特定の日時から始まるすべての侵入検知イベント
- 特定の日時間隔の中のすべての侵入検知イベント

「侵入検知イベント (Intrusion detection events)」ページは即時に最新表示されて、組み込み基準に一致す
 るイベントが表示されます。「編集」ボタンの隣にある「組み込み (Include)」フィールドには、使用され
 ている組み込み基準が表示されます。

ヒント:「編集」をクリックすることによっても、侵入イベントの組み込み基準を変更することができま
 す。

# | 侵入モニター監査レコードの項目

| 侵入検知システム (IDS) GUI は、侵入モニター (IM) 監査レコードから生成された検出イベントを読みや
 | すい形式で表示します。ただし、その他の監査レコードを検討しながら IM 監査レコードを検査すること
 | もできます。

次の例には、TCP ACK ストーム・アタックの侵入イベントについての情報と一緒に、IM 監査レコードの
 項目が示されています。151 行目から 201 行目までの情報は 16 進数であるため、奇数文字として表示さ
 れる場合があります。F11 を押して、この情報を読みやすい形式で表示します。

| ジャーナル項目の表示                                                                                                    |  |  |
|----------------------------------------------------------------------------------------------------|--|--|
| オブジェクト: ライブラリー:<br>メンバー: NO 項目データの最小化 .: *NONI<br>順序: 1201<br>コード: T - 監査証跡項目<br>タイプ: IM - 侵入モニター                                              |  |  |
| 項目固有のデータ<br>桁 *+1+2+3+4+5<br>00001 'P2007-06-08-13.38.06.8811471114 004499.5.6.170 '<br>00051 ' 020019.10.108.13'<br>00101 '6 ATTACK0023ACKST' |  |  |

□ 次の例には、SCAN アタックの侵入イベントについての情報と一緒に、IM 監査レコードの項目が示されて
 □ います。

| ジャーナル項目の表示                                                                                                    |  |  |
|----------------------------------------------------------------------------------------------------|--|--|
| オブジェクト : ライブラリー :<br>メンバー :<br>未完了データ : NO 項目データの最小化 . : *NONE<br>順序 : 1201<br>コード : T - 監査証跡項目                                                                                                    |  |  |
| タイプ: IM - 侵入モニター         項目固有のデータ         桁       *+1*+2+3+4+5         00001       'P2007-05-25-16.03.28.8169131107 003899.5.138.154         00051       250799.5.138.154         00101       SCANE 0024'         00151       6 22 100000P |  |  |

次の表には、IM 監査レコードのレイアウトが示されています。この表の情報を使用して、IM 監査レコードを分析および解釈してください。

| I    | フィールド・タイプ     | 形式        | 説明                                                 |
|------|---------------|-----------|----------------------------------------------------|
| I    | 項目タイプ         | Char(1)   | 項目のタイプ                                             |
| I    |               |           | <b>P</b> 潜在的な侵入イベントが検出されました。                       |
| l    | イベントの時刻       | TIMESTAMP | イベントが検出されたタイム・スタンプ (SAA タイム・スタン<br>プルー             |
| I    |               |           | ノ形式)。                                              |
| <br> | 検出点の識別コード     | Char(4)   | 侵入イベントを検出した場所を処理するための固有 ID。このフィールドは、サービス担当員が使用します。 |
| I    | ローカル・アドレス・ファミ | Char(1)   | 検出されたイベントに関連したローカル IP アドレス・ファミリ                    |
| I    | リー            |           |                                                    |

| 表 1. IM 監査レコードのレイアウト

| 表 1. IM 監査レコードのレイアウト (続き)

| I    | フィールド・タイプ     | 形式         | 説明                                                               |
|------|---------------|------------|------------------------------------------------------------------|
| Ι    | ローカル・ポート番号    | Zoned(5,0) | 検出されたイベントに関連したローカル・ポート番号。                                        |
| I    | ローカル IP アドレス  | Char(46)   | 検出されたイベントに関連したローカル IP アドレス。                                      |
| I    | リモート・アドレス・ファミ | Char(1)    | 検出されたイベントに関連したリモート・アドレス・ファミリ                                     |
| I    | リー            |            | ~                                                                |
| I    | リモート・ポート番号    | Zoned(5,0) | 検出されたイベントに関連したリモート・ポート番号。                                        |
| I    | リモート IP アドレス  | Char(46)   | 検出されたイベントに関連したリモート IP アドレス。                                      |
| <br> | プローブ・タイプ識別コード | Char(6)    | 侵入または侵出の可能性を検出するために使用される条件のタイ<br>プ。可能な値には、次のものがあります。             |
| I    |               |            | АТТАСК                                                           |
| I    |               |            | イベントを検出したアタック処置。                                                 |
| I    |               |            | TR-TCP, TR-UDP                                                   |
| I    |               |            | イベントを検出したトラフィック規定処置。                                             |
| I    |               |            | SCANG                                                            |
| I    |               |            | イベントを検出したスキャン・グローバル処置。                                           |
| I    |               |            | SCANE イベントを検出したスキャン・イベント処置。                                      |
| I    |               |            | XATTAC                                                           |
| I    |               |            | 侵出アタックの可能性。                                                      |
| I    |               |            | XTRTCP                                                           |
| I    |               |            | イベントを検出したアウトバウンド TR。                                             |
| I    |               |            | XTRUDP                                                           |
| I    |               |            | イベントを検出したアウトバウンド TR。                                             |
| I    |               |            | XSCAN                                                            |
| I    |               |            | 検出されたアウトバウンド・スキャン・イベント。                                          |
| <br> | イベント相関係数      | Char(4)    | この特定侵入イベント用の固有 ID。この ID は、監査レコード<br>と、その他の侵入検出情報を関連付ける場合に使用できます。 |

## | 表 1. IM 監査レコードのレイアウト (続き)

| フィールド・タイプ | 形式         | 説明                                                                                                    |
|-----------|------------|----------------------------------------------------------------------------------------------------|
| イベント・タイプ  | Char(8)    | 検出された潜在的な侵入のタイプを示します。可能な値:                                                                                                    |
|           |            | MALFPKT                                                                                                    |
|           |            | 誤った形式のパケット                                                                                                    |
|           |            | FLOOD                                                                                                    |
|           |            | フラッディング・イベント                                                                                                    |
|           |            | ICMPRED                                                                                                    |
|           |            | Internet Control Message Protocol (ICMP) リダイレクト                                                                                                    |
|           |            | PERPECH                                                                                                    |
|           |            | 水統エコー                                                                                                    |
|           |            | IPFRAG                                                                                                    |
|           |            |                                                                                                    |
|           |            | RESTPROT<br>制限付き IP プロトコル                                                                                                    |
|           |            |                                                                                                    |
|           |            | RESTOPT<br>制限付き IP オプション                                                                                                    |
|           |            | CMIDE                                                                                                    |
|           |            | スマーフ・アタック                                                                                                    |
|           |            | FRAGGLE                                                                                                    |
|           |            | フラグル・アタック                                                                                                    |
|           |            | OUTRAW                                                                                                    |
|           |            | アウトバウンド・ロー・アタック                                                                                                    |
|           |            | PNGDEATH                                                                                                    |
|           |            | ping of death アタック                                                                                                    |
| プロトコル     | Char(3)    | プロトコル番号。                                                                                                    |
| 条件        | Char(4)    | IDS ポリシー・ファイルからの条件番号。                                                                                                    |
| スロットル     | Char(1)    | 可能な値には、次のものがあります。                                                                                                    |
|           |            | 0 スロットルはアクティブではありません                                                                                                    |
|           |            | 1 スロットルはアクティブです                                                                                                    |
| 廃棄パケット    | Zoned(5,0) | スロットル時の廃棄パケットの数。                                                                                                    |
| 予約済み      | Char(7)    | 将来の使用のために予約済み。                                                                                                    |
| 疑わしいパケット  | Char(1002) | 検出されたイベントに関連付けられている IP パケットの最初の<br>1000 バイトまでを含むことが可能な可変長フィールド。このフ<br>ィールドにはバイナリー・データが含まれており、65535 の<br>CCSID が含まれている場合と同様に処理する必要があります。<br>最初の 2 バイトには、疑いがあるパケット情報の長さが含まれ |

## │ │ 例:侵入検知

I このセクションに記載されている例を読んで、さまざまなタイプの侵入検知ポリシーを作成します。

# | 例: トラフィック規定ポリシー

1 次のトラフィック規定ポリシーの例は、ネットワーク全体をとおして疑わしいトラフィック、たとえば、異 | 常に高い速度での TCP 接続の有無をトレースします。

トラフィック規定イベントは、完了した接続ハンドシェークと相関関係をとります。侵入検知システムは、 | IDS ポリシーで指定されている IP アドレスおよびポートを介して TCP トラフィックを追跡します。ユー | ザー指定のしきい値に一致した場合、IDS は侵入イベントを生成します。

| この侵入検知ポリシーでは、1000 という TCP 接続制限、100% の TCP 接続パーセンテージ、60 分の統 | 計間隔、および 5 つの最大イベント・メッセージ数が指定されています。IDS が、ローカル・アドレス | 9.10.11.000 から 9.10.11.255 でポート 8000 への 1001 番目の TCP 接続を検出すると、侵入通知を指定さ 1 れた電子メール・アドレスに送信して、通知を監査ジャーナルに記録します。「侵入検知イベント | (Intrusion detection events)」ページを使用して、記録されているイベントを表示します。IDS は、それぞ

1 れ 60 分の間隔の中で最大 5 つの侵入通知を送信することができます。

レシステムが生成する監査レコードの数は、侵入検知ポリシー・ファイルの「最大イベント・メッセージ数」 | の値によって決まります。

| Ι | 設定値                                        | 値                                    |
|---|--------------------------------------------|--------------------------------------|
| Ι | ポリシー名                                      | TR_policy                            |
| Ι | ポリシー・タイプ                                   | トラフィック規定 (TCP)                       |
| Ι | 合計 TCP 接続数のしきい値                            | 1000                                 |
| Ι | TCP 接続パーセンテージ                              | 100                                  |
| Ι | ローカル IP アドレス                               | 9.10.11.000-9.10.11.255              |
| Ι | ローカル・ポート                                   | 8000                                 |
| Ι | リモート IP アドレス                               | すべての IP アドレス                         |
| Ι | リモート・ポート                                   | すべてのポート                              |
| Ι | 統計間隔                                       | 60 分間                                |
| Ι | 最大イベント・メッセージ数                              | 5                                    |
| Ι | 電子メール通知の送信」                                | はい                                   |
| Ι | <sup>1</sup> IDS が電子メール通知を送信するのは、「IDS プロパテ | ィー (IDS Properties)」ページでこのサポートを使用可能に |

| 表 2. トラフィック規定ポリシーの例

| している場合のみです。このページで、電子メール・アドレスが指定されます。電子メール通知は、V5R4 を実行す るシステムでは使用できません。

#### 1 関連概念

13ページの『トラフィック規定イベント』 1

トラフィック規定ポリシーは、すべてまたは特定の IP アドレスおよびポートで確立された TCP 接続 をモニターします。 1

## → 例: 制限付き IP オプション・ポリシー

| 下記は、単一のローカル IPv6 アドレス、リモート IPv6 アドレスの範囲、およびすべてのポートに対する | 制限付き IP オプションをターゲットとする IDS アタック・ポリシーの例です。

| 256 の IP オプションを使用できますが、現在よく使われているのは、わずかな数のみです。制限付き IP | オプションの検査は、別のシステムに転送されるものでも、すべてのインバウンド・パケットおよびアウト バウンド・パケットに対して行われています。ユーザーは IDS ポリシーを使用して、制限付き IP オプシ
 ョンが指定されたパケットについて通知して、パケットを廃棄することができます。

ハッカーが、ファイアウォールを通過するために、Loose Source and Record Route (LSRR) などの制限付
 き IP オプションを使用しようとする可能性があります。 LSRR は、ネットワークのトポロジーをマップ
 して、専用 IP アドレスを発見するために使用されます。

| I | 設定値           | 值                                       |
|---|---------------|-----------------------------------------|
| I | ポリシー名         | Restricted_IP_option_policy             |
| I | ポリシー・タイプ      | アタック                                    |
| I | アタック・タイプ      | 制限付き IP オプション                           |
| I | ローカル IP アドレス  | 2001:0db8:3c4d:0015:0000:0000:abcd:ef12 |
| I | ローカル・ポート      | すべてのポート                                 |
| I | リモート IP アドレス  | 2002:9436:7a00:0000:0000:0000:0000-     |
|   |               | 2002:9436:7aff:ffff:ffff:ffff:ffff      |
| I | リモート・ポート      | すべてのポート                                 |
| I | 統計間隔          | 5 分間                                    |
| I | 最大イベント・メッセージ数 | 5                                       |
| ļ | 電子メール通知の送信    | はい                                      |

| 表 3. 制限付き IP オプションの例

## | 例: 永続エコー・ポリシー

この例は、ローカル・ポート 7 およびリモート・ポート 7 で永続エコーをターゲットにしている IDS ア
 タック・タイプのポリシーの例です。

UDP ポート 7 はエコー・ポートです。アタックにおいて、ヘッダーがソース・ポートおよびターゲット・
 ポートをポート 7 として指定している場合、UDP データグラムは、ローカル・ポート 7 とリモート UDP
 ポート 7 の間を行ったり来たりエコー出力します。

永続エコーがポート 7 で発生した場合、IDS は侵入通知を「侵入検知イベント (Intrusion detection
 events)」ページおよび監査ジャーナルに送信しますが、電子メール通知は送信しません。

検出された各イベントは記録されます。IDS が多数のイベントを記録している場合は、そのためにシステ
 ムが過負荷の状態になっていないことを確認してください。IDS が記録するイベントが多すぎる場合は、
 以下のいずれかの方式で記録されるイベント数を減らすことができます。

I • 可変で動的なスロットルを使用します。

I • IDS ポリシーを変更して、より少ない数の IP アドレスをモニターするようにします。

I・メッセージの最大数を制限します。

| I | 設定値          | 値             |
|---|--------------|---------------|
| I | ポリシー名        | Echoes_policy |
| I | ポリシー・タイプ     | アタック          |
| I | アタック・タイプ     | 永続エコー         |
| I | ローカル IP アドレス | すべての IP アドレス  |
| L | ローカル・ポート     | 7             |

| 表 4. 永続エコー・ポリシーの例

| 表 4. 永続エコー・ポリシーの例 (続き)

| Ι | 設定値           | 値            |
|---|---------------|--------------|
| I | リモート IP アドレス  | すべての IP アドレス |
| Ι | リモート・ポート      | 7            |
| Ι | 侵入ごとのメッセージの送信 | はい           |
| Ι | 電子メール通知の送信    | いいえ          |
|   |               |              |

## 例: 雷子メール通知

1 次の例では、IDS がローカル・システムで侵入を検出し、電子メール通知をシステム管理者に送信してい | ます。

Ⅰ 以下は、制限付き IP オプション・アタックについて受信する電子メール通知の例です。

| 宛先: Svsadmin

L

L

件名: 潜在的な侵入である、疑わしいインバウンド・アクティビティーが sys1234 で検出されました。

このイベントについて、以下の情報が収集されました。

イベントの時刻:日付 時刻 侵出タイプ: ATTACK アタック・タイプ: RESTOPT | ローカル IP アドレス: 224.0.0.1 | ローカル・ポート:0 リモート IP アドレス: 9.5.211.4 リモート・ポート:0 1 | プロトコル:2 スロットル・アクティブ: \*NO 廃棄パケット数:0 1 条件 ID: 11 スタック: P イベント相関係数: 0001 | 検出点 ID: 1001 | 疑わしいパケット: | X'<長い 16 進数ストリング>'

リカバリー ...: 将来の疑わしいインバウンド・アクティビティーをブロックして妨げるために 実行できるアクションについて詳しくは、i5/OS Information Center の「セキュリティー」カテゴリーにある 「侵入検知」トピックを参照してください。

## | 例: 侵入検知スキャン・ポリシー

| 次の例では、すべての IP アドレスおよびポート 1 から 5000 で低速スキャンと高速スキャンの両方をモ | ニターする侵入検知スキャン・ポリシーを示します。

| 高速スキャンの数が多い場合は、情報収集の試行が速いか、サービス妨害の試行を示している可能性があ 1 ります。低速スキャンの数が多い場合は、加害者がプローブするポートまたは実行中のオペレーティン 1 グ・システムに関する情報を探していることを示している可能性があります。場合によっては、高いスキャ | ン率は、ユーザーが本当にシステムをアタックしているのではなく、ダウンしているシステムに接続しよう I と試行していることを示しています。

| この IDS スキャン・ポリシーは、ローカル・ポートとリモート・ポートの 1 から 5000 をターゲットに | して、疑わしいイベントがあるかを調べます。侵入通知が記録されるのは、100 分間の間隔の中で低速スキ 1 ャンの数が 64 を超えた場合、または 1 分間の間隔の中で高速スキャンの数が 20 を超えた場合です。 | IDS は、各スキャン間隔の中で最大 5 つの侵入通知を送信することができます。

| 表 5. スキャン・ポリシーの例

| L | 設定値           | 值            |
|---|---------------|--------------|
| I | ポリシー名         | Fast_scan    |
| Ι | ポリシー・タイプ      | スキャン         |
| Ι | 低速スキャン間隔      | 100 分間       |
| I | 低速スキャンしきい値    | 64           |
| Ι | 高速スキャン間隔      | 1 分間         |
| I | 高速スキャンしきい値    | 20           |
| Ι | ローカル IP アドレス  | すべての IP アドレス |
| I | ローカル・ポート      | 1-5000       |
| Ι | リモート IP アドレス  | すべての IP アドレス |
| Ι | リモート・ポート      | 1-5000       |
| I | 最大イベント・メッセージ数 | 5            |
| I | 電子メール通知の送信    | はい           |
|   |               |              |

#### 関連資料

I 12 ページの『スキャン・イベント』

| スキャンは、システムに押し入ろうとする方法を探して未使用ポートに接続しようとするアタックで

す。スキャンは、スプーフ IP アドレスからの接続要求の場合もあります。オープン・ポートが発見さ
 れると、ハッカーは、ぜい弱さを発見してシステムにアクセスしようとします。

# | 例: スキャン・イベントの可変で動的なスロットル

次の例は、スキャン・ポリシー用に可変で動的なスロットルを設定する方法を示しています。システムがア
 タックされた場合、侵入を制限または拒否するためにスロットルをセットアップすることができます。

スロットルを使用すると、スキャン間隔の中で侵入しきい値を超えた場合にパケットを廃棄することができ
 ます。侵入しきい値を超えると、スロットルは自動的に始動します。スロットル率は、連続するスロットル
 間隔ごとに自動的に 10% ずつ減少します。つまり、連続する各スロットル間隔でさらに 10% 多くのパケ
 ットが廃棄されます。スロットルは、侵入と侵出の両方で使用することができます。

次の例では、以下の条件に該当する場合に、IDS スキャン・ポリシーがスキャン・イベントをシグナル通 知します。

- リモート IP アドレス 9.0.0.0 から 9.255.255.255 の範囲から非 listen ポート 26 から 136 に対して接
   続が試行された。
- 高速スキャンが1分間の間隔に対して5回の速度で行われる、または低速スキャンが120分の間隔に
   対して10回の速度で行われる。

「IDS ポリシーのプロパティー (IDS Policy Properties)」の「詳細」タブでスロットルを設定します。ス
 ロットルがアクティブで、50%の比率で行われている場合、スキャン間隔で最初のパケットが廃棄され、2
 番目のパケットは通過を許可されます。高速スキャンまたは低速スキャンのしきい値を超えると、スロット
 ルは始動します。しきい値違反は、ユーザー定義の高速スキャン間隔の間に受け取るスキャン回数が高速ス
 キャンしきい値を超える場合、またはユーザー定義の低速スキャン間隔の間に受け取る低速スキャンの回数
 が低速スキャンしきい値を超える場合に起こります。

スロットル間隔の中でしきい値を超えない場合、スロットルはその間隔の中でのみアクティブになります。 次の例では、低速スキャンしきい値を超える場合に、スロットルが最小 120 分間にわたって有効になりま

す。スロットル間隔の中でしきい値を超えると、スロットル率は 10% ずつ減分して、最小 0% になる
 と、その間隔ですべてのパケットが廃棄されます。スロットルが非活動化されるのは、時間間隔の中でしき
 い値を超えない場合のみです。

スロットル値 100% ではすべてのパケットが許可され、スロットル値 0% ではすべてのパケットの着信が
 停止されます。アタックの送信元を完全にシャットダウンする場合は、スロットルを 0% に設定します。

| 表 6. スキャン・イベントの可変で動的なスロットル

| Ι | 設定値           | 値                        |
|---|---------------|--------------------------|
| Ι | ポリシー名         | Scan_policy2             |
| Ι | ポリシー・タイプ      | スキャン                     |
| Ι | 高速スキャン間隔      | 1 分間                     |
| Ι | 高速スキャンしきい値    | 5                        |
| Ι | 低速スキャン間隔      | 120 分間                   |
| Ι | 低速スキャンしきい値    | 10                       |
| Ι | ローカル IP アドレス  | すべての IP アドレス             |
| Ι | ローカル・ポート      | すべてのポート                  |
| Ι | リモート IP アドレス  | 9.0.0.0 から 9.255.255.255 |
| Ι | リモート・ポート      | 26 から 136                |
| Ι | 最大イベント・メッセージ数 | 5                        |
| ļ | スロットル         | 50%                      |

#### 関連概念

| 14ページの『可変で動的なスロットル』

可変で動的なスロットルは、それぞれの侵入検知(IDS)ポリシーで指定できます。使用可能にされた
 IDSポリシーにスロットルが指定されている場合、疑わしい侵入または侵出が発生し、特定のしきい値
 に達した後でスロットルが行われます。可変で動的なスロットルは、所定の統計間隔またはスキャン間
 隔の間にしきい値を超えた場合にパケットの廃棄を開始します。

#### | 関連資料

1 12ページの『スキャン・イベント』

1 スキャンは、システムに押し入ろうとする方法を探して未使用ポートに接続しようとするアタックで

す。スキャンは、スプーフ IP アドレスからの接続要求の場合もあります。オープン・ポートが発見さ
 れると、ハッカーは、ぜい弱さを発見してシステムにアクセスしようとします。

# | 例: トラフィック規定イベントの可変で動的なスロットル

次の例は、侵入を制限または拒否するためにトラフィック規定ポリシー用に可変で動的なスロットルを設定 する方法を示しています。

次のトラフィック規定ポリシーを作成していて、スロットルを 50% に設定しているとします。侵入イベン
 トが生成されるのは、確立された TCP 接続数が 1000 の接続を超える場合、または 10 分の間隔の中でシ
 ステムへの合計接続数の 10% を超える場合です。それぞれの統計間隔の間のイベント・メッセージの最大
 数は 1 です。この時点で、スロットルは始動します。ポート 80 で着信するすべての IP アドレスからの
 入力データは、10 分間(統計間隔)にわたって正確に 50% に削減されます。この時間の間、IDS は所定
 プロトコル、IP アドレスの範囲、およびポートに関する統計を保持します。統計間隔が終了すると、IDS
 は、スロットル間隔に収集された統計に基づいて、次の 10 分の間隔でスロットルを続行するかどうかを評
 価します。

| 表7. トラフィック規定イベントの可変で動的なスロットル

| L | 設定値             | 値              |
|---|-----------------|----------------|
| Ι | ポリシー名           | TR_policy2     |
| Ι | ポリシー・タイプ        | トラフィック規定 (TCP) |
| Ι | 合計 TCP 接続数のしきい値 | 1000           |
| Ι | TCP 接続パーセンテージ   | 10             |
| Ι | ローカル IP アドレス    | すべての IP アドレス   |
| Ι | ローカル・ポート        | 80             |
| Ι | リモート IP アドレス    | すべての IP アドレス   |
| Ι | リモート・ポート        | すべてのポート        |
| Ι | 統計間隔            | 10 分間          |
| Ι | 最大イベント・メッセージ数   | 1              |
| I | スロットル           | 50%            |
|   |                 |                |

#### 関連概念

L

- | 13ページの『トラフィック規定イベント』
- トラフィック規定ポリシーは、すべてまたは特定の IP アドレスおよびポートで確立された TCP 接続
   をモニターします。
- | 14ページの『可変で動的なスロットル』
- | 可変で動的なスロットルは、それぞれの侵入検知 (IDS) ポリシーで指定できます。使用可能にされた
- IDS ポリシーにスロットルが指定されている場合、疑わしい侵入または侵出が発生し、特定のしきい値
- | に達した後でスロットルが行われます。可変で動的なスロットルは、所定の統計間隔またはスキャン間
- | 隔の間にしきい値を超えた場合にパケットの廃棄を開始します。

# 侵入検知の関連情報

製品資料、IBM Redbooks<sup>™</sup> 資料、Web サイト、およびその他の Information Center トピック・コレクションには、侵入検知トピック・コレクションに関連する情報が記載されています。PDF ファイルは、いずれ も表示または印刷することができます。

## その他の情報

- 「セキュリティー システム・セキュリティーの計画とセットアップ」トピック。他のタイプの侵入を検 出する技法についての説明があります。
- Ⅰ 「機密保護解説書」トピック。侵入モニター・ジャーナル項目に関する参照情報があります。
- 「Quality of Service」トピック。V5R4 で QoS コマンドを使用して侵入検知ポリシーを活動状態にする
   方法の説明があります。

# 付録. 特記事項

本書は米国 IBM が提供する製品およびサービスについて作成したものです。

本書に記載の製品、サービス、または機能が日本においては提供されていない場合があります。日本で利用 可能な製品、サービス、および機能については、日本 IBM の営業担当員にお尋ねください。本書で IBM 製品、プログラム、またはサービスに言及していても、その IBM 製品、プログラム、またはサービスのみ が使用可能であることを意味するものではありません。これらに代えて、IBM の知的所有権を侵害するこ とのない、機能的に同等の製品、プログラム、またはサービスを使用することができます。ただし、IBM 以外の製品とプログラムの操作またはサービスの評価および検証は、お客様の責任で行っていただきます。

IBM は、本書に記載されている内容に関して特許権 (特許出願中のものを含む)を保有している場合があ ります。本書の提供は、お客様にこれらの特許権について実施権を許諾することを意味するものではありま せん。実施権についてのお問い合わせは、書面にて下記宛先にお送りください。

〒106-8711 東京都港区六本木 3-2-12 日本アイ・ビー・エム株式会社 法務・知的財産 知的財産権ライセンス渉外

以下の保証は、国または地域の法律に沿わない場合は、適用されません。 IBM およびその直接または間接 の子会社は、本書を特定物として現存するままの状態で提供し、商品性の保証、特定目的適合性の保証およ び法律上の瑕疵担保責任を含むすべての明示もしくは黙示の保証責任を負わないものとします。国または地 域によっては、法律の強行規定により、保証責任の制限が禁じられる場合、強行規定の制限を受けるものと します。

この情報には、技術的に不適切な記述や誤植を含む場合があります。本書は定期的に見直され、必要な変更 は本書の次版に組み込まれます。 IBM は予告なしに、随時、この文書に記載されている製品またはプログ ラムに対して、改良または変更を行うことがあります。

本書において IBM 以外の Web サイトに言及している場合がありますが、便宜のため記載しただけであ り、決してそれらの Web サイトを推奨するものではありません。それらの Web サイトにある資料は、こ の IBM 製品の資料の一部ではありません。それらの Web サイトは、お客様の責任でご使用ください。

IBM は、お客様が提供するいかなる情報も、お客様に対してなんら義務も負うことのない、自ら適切と信ずる方法で、使用もしくは配布することができるものとします。

本プログラムのライセンス保持者で、(i) 独自に作成したプログラムとその他のプログラム (本プログラム を含む) との間での情報交換、および (ii) 交換された情報の相互利用を可能にすることを目的として、本 プログラムに関する情報を必要とする方は、下記に連絡してください。

IBM Corporation Software Interoperability Coordinator, Department YBWA 3605 Highway 52 N Rochester, MN 55901 U.S.A. 本プログラムに関する上記の情報は、適切な使用条件の下で使用することができますが、有償の場合もあり ます。

本書で説明されているライセンス・プログラムまたはその他のライセンス資料は、IBM 所定のプログラム
 契約の契約条項、IBM プログラムのご使用条件、IBM 機械コードのご使用条件、またはそれと同等の条項
 に基づいて、 IBM より提供されます。

この文書に含まれるいかなるパフォーマンス・データも、管理環境下で決定されたものです。そのため、他 の操作環境で得られた結果は、異なる可能性があります。一部の測定が、開発レベルのシステムで行われた 可能性がありますが、その測定値が、一般に利用可能なシステムのものと同じである保証はありません。さ らに、一部の測定値が、推定値である可能性があります。実際の結果は、異なる可能性があります。お客様 は、お客様の特定の環境に適したデータを確かめる必要があります。

IBM 以外の製品に関する情報は、その製品の供給者、出版物、もしくはその他の公に利用可能なソースから入手したものです。IBM は、それらの製品のテストは行っておりません。したがって、他社製品に関する実行性、互換性、またはその他の要求については確証できません。 IBM 以外の製品の性能に関する質問は、それらの製品の供給者にお願いします。

IBM の将来の方向または意向に関する記述については、予告なしに変更または撤回される場合があり、単に目標を示しているものです。

本書には、日常の業務処理で用いられるデータや報告書の例が含まれています。より具体性を与えるため に、それらの例には、個人、企業、ブランド、あるいは製品などの名前が含まれている場合があります。こ れらの名称はすべて架空のものであり、名称や住所が類似する企業が実在しているとしても、それは偶然に すぎません。

#### 著作権使用許諾:

本書には、様々なオペレーティング・プラットフォームでのプログラミング手法を例示するサンプル・アプ リケーション・プログラムがソース言語で掲載されています。お客様は、サンプル・プログラムが書かれて いるオペレーティング・プラットフォームのアプリケーション・プログラミング・インターフェースに準拠 したアプリケーション・プログラムの開発、使用、販売、配布を目的として、いかなる形式においても、 IBM に対価を支払うことなくこれを複製し、改変し、配布することができます。このサンプル・プログラ ムは、あらゆる条件下における完全なテストを経ていません。従って IBM は、これらのサンプル・プログ ラムについて信頼性、利便性もしくは機能性があることをほのめかしたり、保証することはできません。

それぞれの複製物、サンプル・プログラムのいかなる部分、またはすべての派生的創作物にも、次のよう に、著作権表示を入れていただく必要があります。

© (お客様の会社名) (西暦年). このコードの一部は、IBM Corp. のサンプル・プログラムから取られています。 © Copyright IBM Corp. \_年を入れる\_. All rights reserved.

この情報をソフトコピーでご覧になっている場合は、写真やカラーの図表は表示されない場合があります。

## プログラミング・インターフェース情報

本書 (「侵入検知」) には、プログラムを作成するユーザーが IBM i5/OS のサービスを使用するためのプ ログラミング・インターフェースが記述されています。

## 商標

以下は、International Business Machines Corporation の米国およびその他の国における商標です。

i5/OS IBM IBM (ロゴ) Redbooks System i

Adobe、Adobe ロゴ、PostScript、PostScript ロゴは、Adobe Systems Incorporated の米国およびその他の国
 における登録商標または商標です。

他の会社名、製品名およびサービス名などはそれぞれ各社の商標または登録商標です。

# 使用条件

これらの資料は、以下の条件に同意していただける場合に限りご使用いただけます。

個人使用: これらの資料は、すべての著作権表示その他の所有権表示をしていただくことを条件に、非商業 的な個人による使用目的に限り複製することができます。ただし、IBM の明示的な承諾をえずに、これら の資料またはその一部について、二次的著作物を作成したり、配布 (頒布、送信を含む) または表示 (上映 を含む) することはできません。

**商業的使用:** これらの資料は、すべての著作権表示その他の所有権表示をしていただくことを条件に、お客様の企業内に限り、複製、配布、および表示することができます。 ただし、IBM の明示的な承諾をえずに これらの資料の二次的著作物を作成したり、お客様の企業外で資料またはその一部を複製、配布、または表示することはできません。

ここで明示的に許可されているもの以外に、資料や資料内に含まれる情報、データ、ソフトウェア、または その他の知的所有権に対するいかなる許可、ライセンス、または権利を明示的にも黙示的にも付与するもの ではありません。

資料の使用が IBM の利益を損なうと判断された場合や、上記の条件が適切に守られていないと判断された場合、IBM はいつでも自らの判断により、ここで与えた許可を撤回できるものとさせていただきます。

お客様がこの情報をダウンロード、輸出、または再輸出する際には、米国のすべての輸出入関連法規を含む、すべての関連法規を遵守するものとします。

IBM は、これらの資料の内容についていかなる保証もしません。これらの資料は、特定物として現存する ままの状態で提供され、商品性の保証、特定目的適合性の保証および法律上の瑕疵担保責任を含むすべての 明示もしくは黙示の保証責任なしで提供されます。

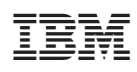

Printed in Japan